## T13 15:10~16:40 (90') Training lecture from JMA

- We will use the following data in this lecture. Are they available on your PC? If not, please let us know!

```
1.GMSLPD2.T2302_MAWAR_20230525_263.sheveluch4.QuickGuide to SATAID.pdf
```

# Practical Training on the Utilization of Himawari-9 Imagery Using SATAID

Shiho Naiki and Yurika Yamada Meteorological Satellite Center / Japan Meteorological Agency

04 November 2023

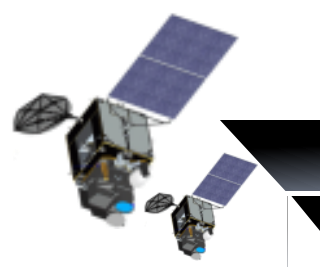

2014 Himawari-8

2016

\_\_\_\_Himawari-9

#### Contents

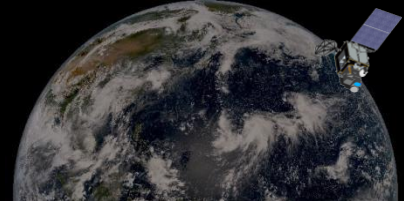

- Overview of Himawari-9 and introduction to SATAID and RGB image
- Hands-on training on basic SATAID functions and displaying RGBs
  - Introduction of basic operations of SATAID
- >Break (10minutes)
  - Case1 : Typhoon MAWAR (T2302) approaching Pacific Islands
  - Case2 : Volcanic eruption of Sheveluch, Russia

## Overview of Himawari-8, 9

#### ★ Himawari-8, 9 Operation Plan

| FY<br>Satellite | 2009 | 2010 | 2011 | 2012 | 2013 | 2014 | 2015 | 2016 | 2017 | 2018 | 2019 | 2020 | 2021 | 2022 | 2023 | 2024 | 2025 | 2026 | 2027 | 2028 | 2029 |
|-----------------|------|------|------|------|------|------|------|------|------|------|------|------|------|------|------|------|------|------|------|------|------|
| Himawari-8      |      |      |      | La   | auno | ch   |      |      | O    | pera | tior | nal  |      |      | 1    | ln-o | rbit | sta  | ndb  | y    |      |
|                 |      | Mai  | nufa | ctu  | ring |      |      |      |      |      |      | a;   |      |      |      |      |      |      |      |      |      |
| Himawari-9      |      |      |      |      |      | L    | aun  | ch   | I    | n-oi | bit  | star | ıdby | 6    |      | O    | pera | tion | nal  |      |      |
|                 |      |      |      |      |      |      |      |      |      |      |      |      |      |      |      |      | -    | ·*   |      |      |      |

#### ★ Satellite conceptual diagram

#### ★Satellite spec

| Advanced Himawari Imager(AHI) | Total length            | Approx. 8m                                                           |
|-------------------------------|-------------------------|----------------------------------------------------------------------|
| For communication Antenna     | Weight                  | Approx. 3,500kg (including fuel)<br>Approx. 1,300kg (only main unit) |
|                               | Initial generated power | Approx. 2.6kW                                                        |
|                               | Design lifetime         | Over 15 years (main unit)<br>Over 8 years (observation functions)    |
| Solar Array Panel             |                         |                                                                      |

#### Overview of the Himawari-9 observation (10 minutes Repeat Cycle)

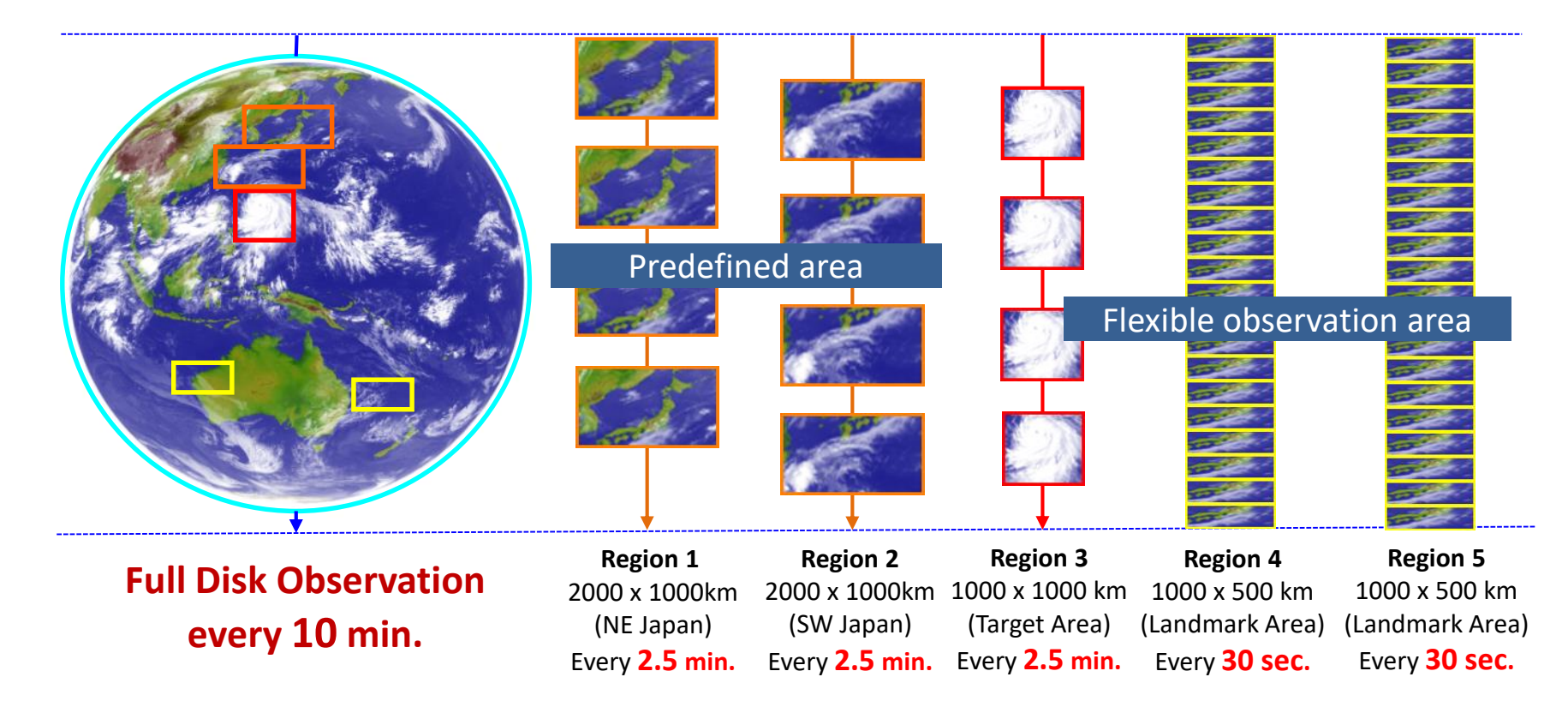

- AHI (Advanced Himawari Imager) on Himawari-9 has the ability of various scans during 10 minutes Full Disk observation.
- AHI can flexibly change the scan area of "Target Area" for observation of phenomena such as typhoons and active volcanoes.

#### **AHI Spectral Bands**

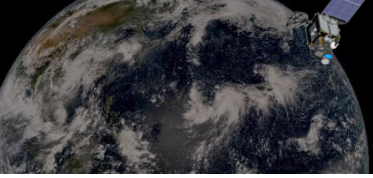

| Himawari-8/9 Imager (AHI; Advanced Himawari Imager) |    |                  |                       |                       |                                         |             |
|-----------------------------------------------------|----|------------------|-----------------------|-----------------------|-----------------------------------------|-------------|
| Band                                                |    | nd               | Spatial<br>Resolution | Central<br>Wavelength | Physical Properties                     |             |
| 1                                                   |    |                  | 1 km                  | 0.47 μm               | vegetation, aerosol                     | ] 3         |
| 2                                                   |    | 'isible<br>'VIS) | I KIII                | 0.51 µm               | vegetation, aerosol                     | Visib       |
| 3                                                   |    | (10)             | 0.5 km                | 0.64 µm               | Vegetation, low cloud, fog              | Band        |
| 4                                                   |    | Near             | 1 km                  | 0.86 µm               | vegetation, aerosol                     | ]           |
| 5                                                   | In | frared           | 2 km                  | 1.6 µm                | cloud phase/particle size               |             |
| 6                                                   | (  | NIR)             | Z KIII                | 2.3 µm                | cloud particle size                     |             |
| 7                                                   |    |                  |                       | 3.9 µm                | low cloud, fog, forest fire             | -           |
| 8                                                   |    |                  |                       | 6.2 µm                | upper-level moisture                    | ]           |
| 9                                                   |    |                  |                       | 6.9 µm                | mid- and upper-level moisture           | WV<br>Bound |
| 10                                                  | )  |                  |                       | 7.3 µm                | mid-level moisture                      |             |
| 11                                                  | In | frared           | 2 km                  | 8.6 µm                | cloud phase, $SO_2$                     | 1 I         |
| 12                                                  | 2  | (IR)             | Z KIII                | 9.6 µm                | Ozone content                           |             |
| 13                                                  | 3  |                  |                       | 10.4 µm               | cloud imagery, information of cloud top | TIR         |
| 14                                                  | 3  |                  |                       | 11.2 µm               | cloud imagery, sea surface temperature  | Band        |
| 15                                                  | 5  |                  |                       | 12.4 µm               | cloud imagery, sea surface temperature  |             |
| 16                                                  | 5  |                  |                       | 13.3 µm               | cloud top height                        | J           |

## Visible band (B03, 0.64 µm)

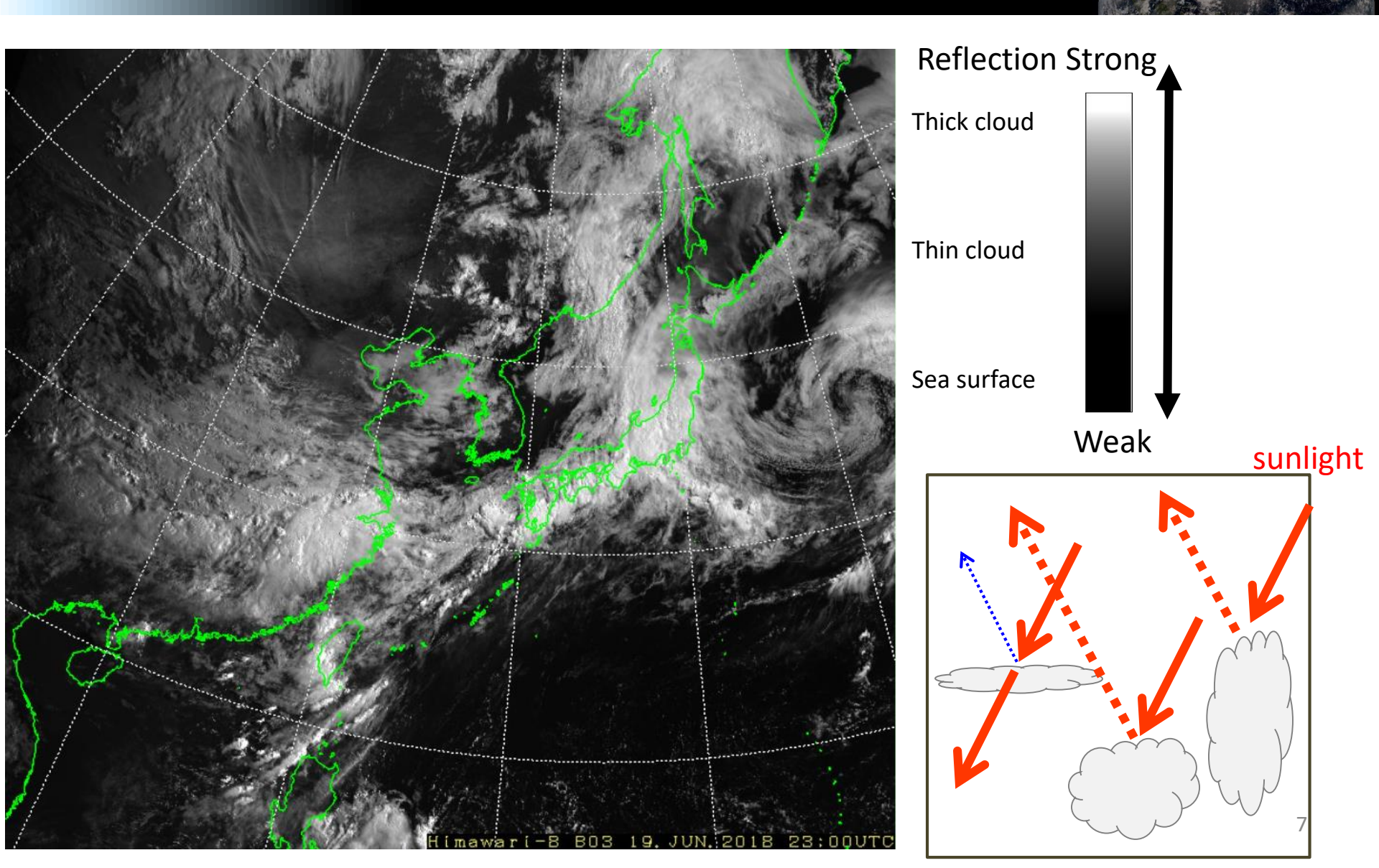

## Near-Infrared band (B04, 0.86 µm)

#### Visible band (B03, 0.64 µm)

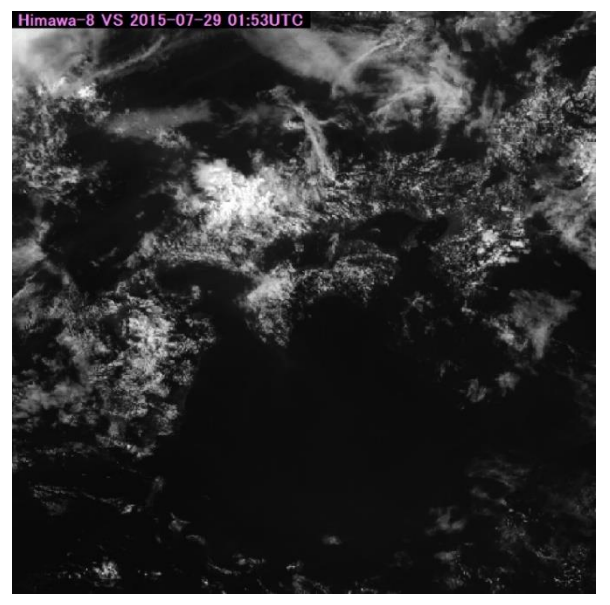

#### Near-Infrared band (B04, 0.86 µm)

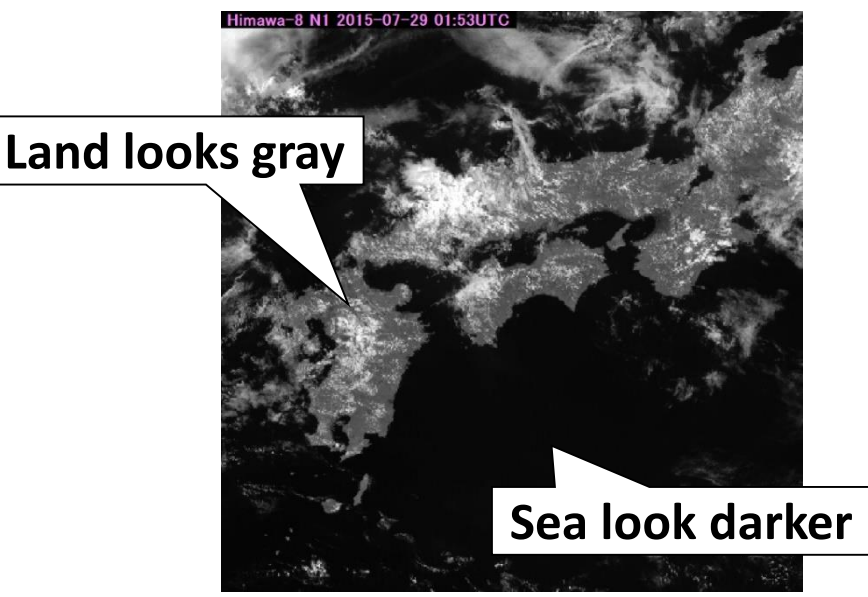

#### **B03**

There is no significant difference in reflectance among vegetation, soil, and water surface.

#### **B04**

Reflectance of soil and vegetation is larger than that of water surface.

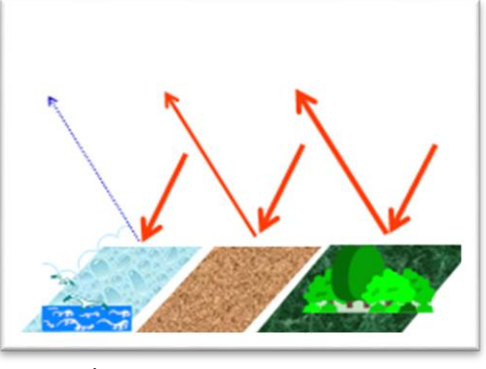

Weak

Strong

## Infrared band (B13, 10.4 µm)

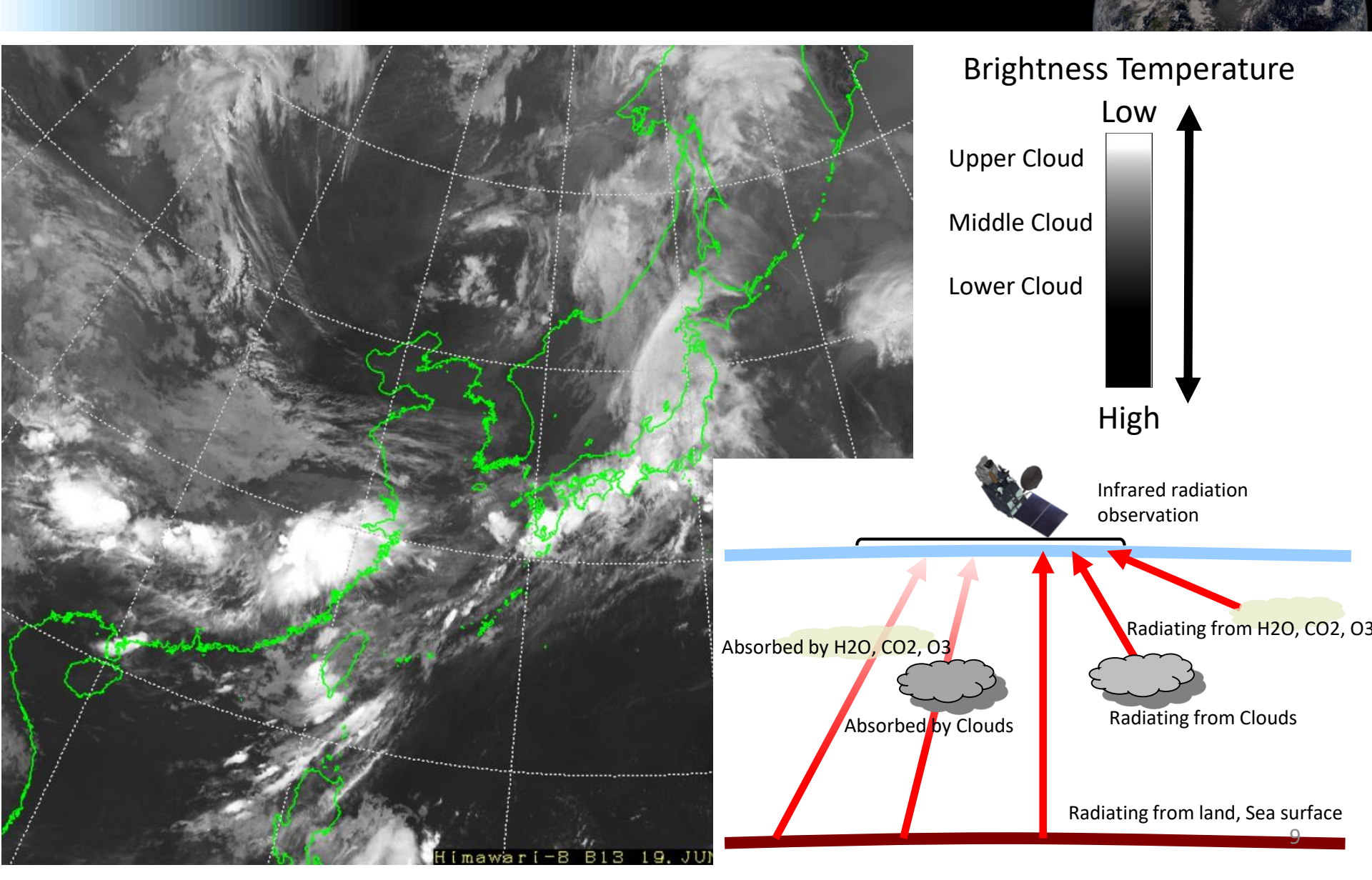

## Differential imagery of B13 – B15

• Subtract the brightness temperatures of B15 from B13.

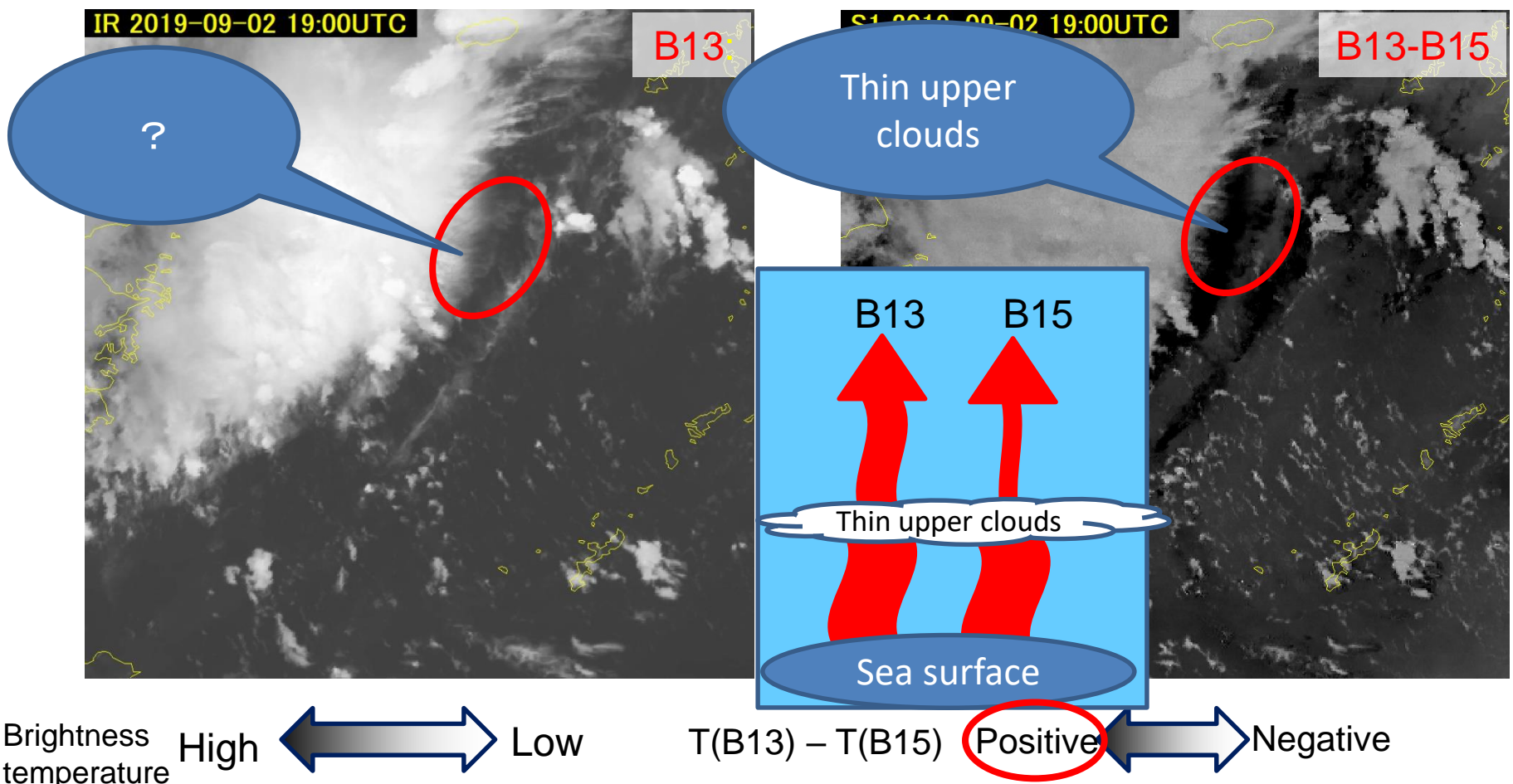

## Too many bands!

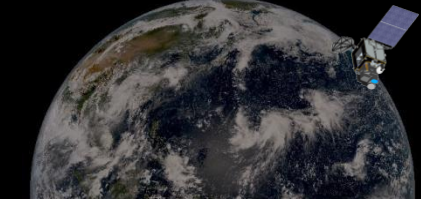

- 16 bands' images contain a lot of information about
  - Cloud thickness, top temperature
  - Cloud particle size, cloud phase (ice/liquid)
  - Humidity
  - Volcanic ash
  - Vegetation
    - etc.

#### Solution -> RGB image

- Can illustrate multiple information on one image.
- Can be composed by simple process.
- "SATAID" can compose RGB image easily.

## What's RGB?

- Red (R), green (G) and blue (B), which are the three primary colors of light, constitute color space expressing additive color composite
- RGB compositing is a technique to display a color using this property of the three primary colors of light

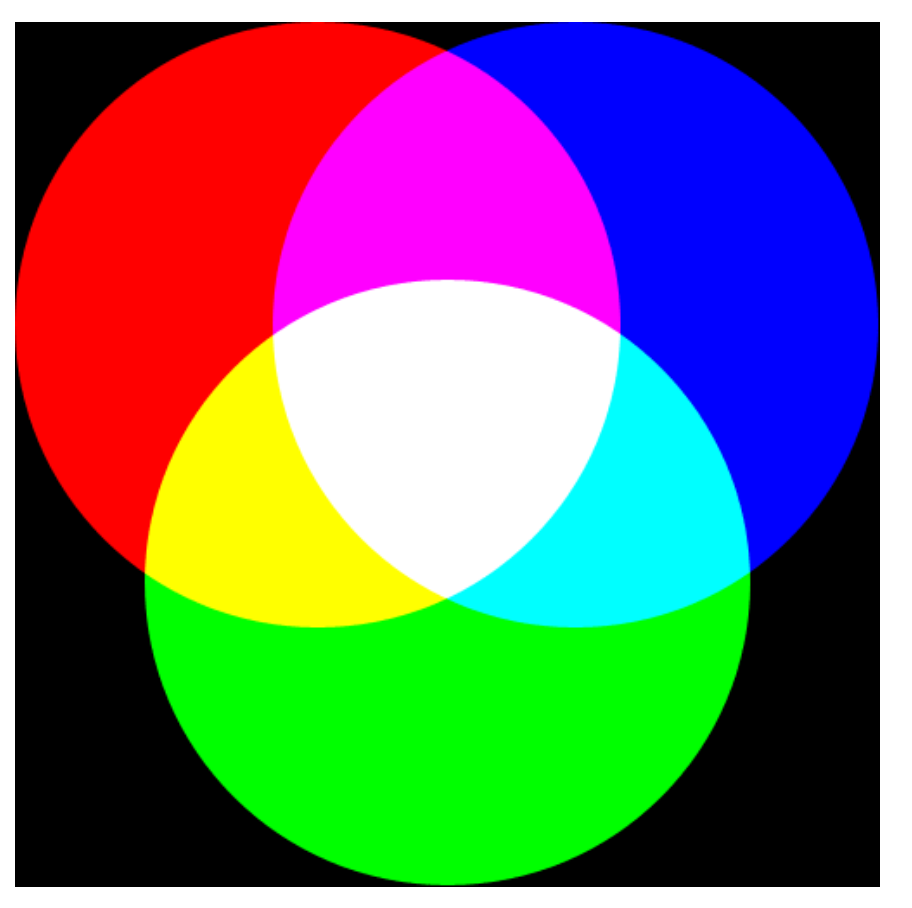

three primary colors RGB

#### **Application to Satellite Imageries**

#### **RGB** composite

# Thick and high cloud (Cb) areas appear yellow!

#### "High" cloud

IR

8-31 02:53UTC

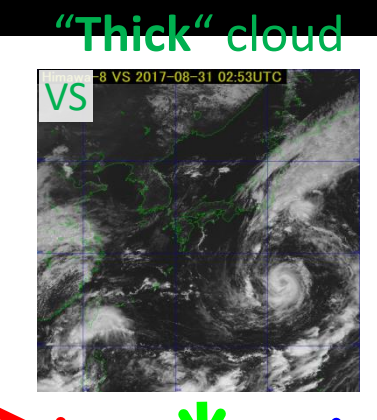

ice cloud

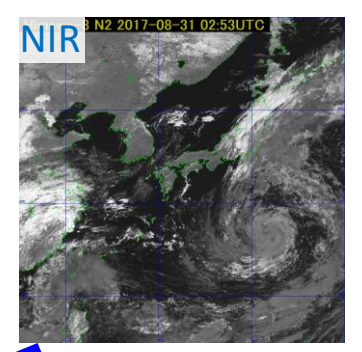

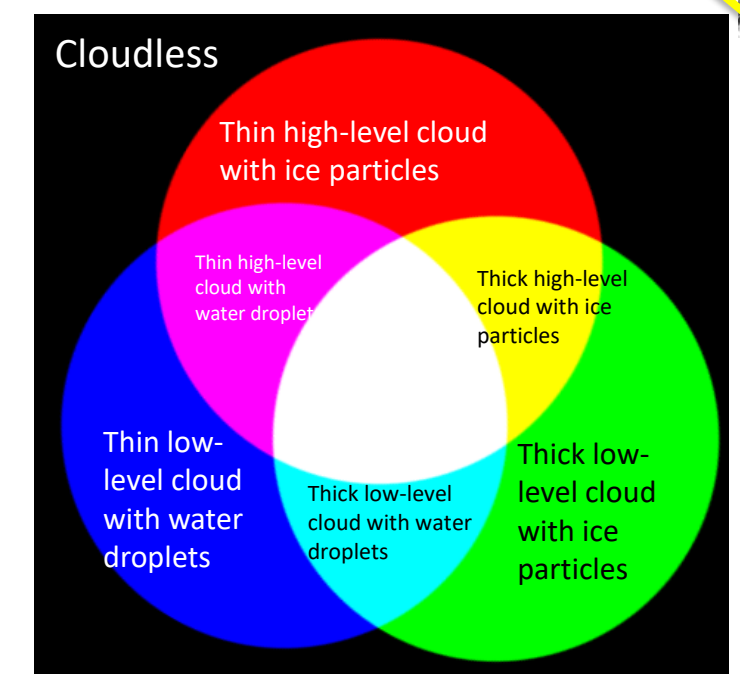

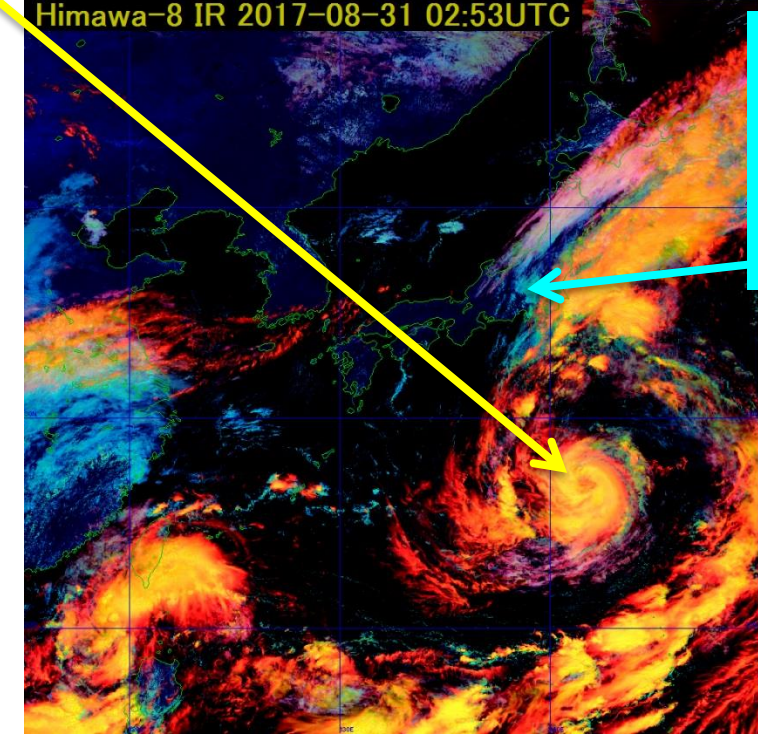

If you want to focus on the low level clouds, look at cyan area.

### Well-known RGBs from Himawari-9

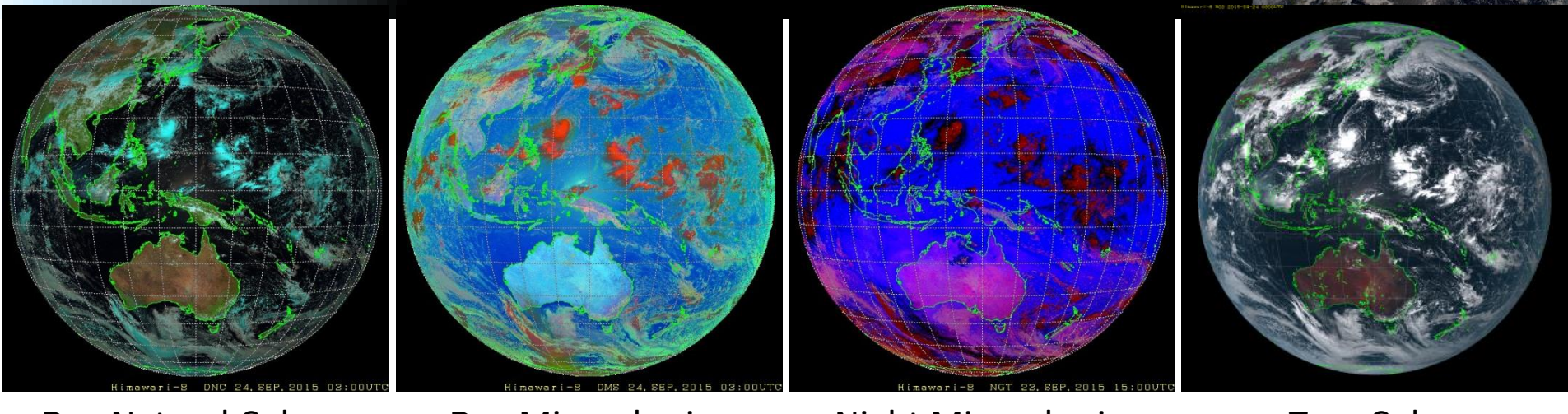

**Day Natural Colors** 

#### Day Microphysics

#### Night Microphysics

#### True Color

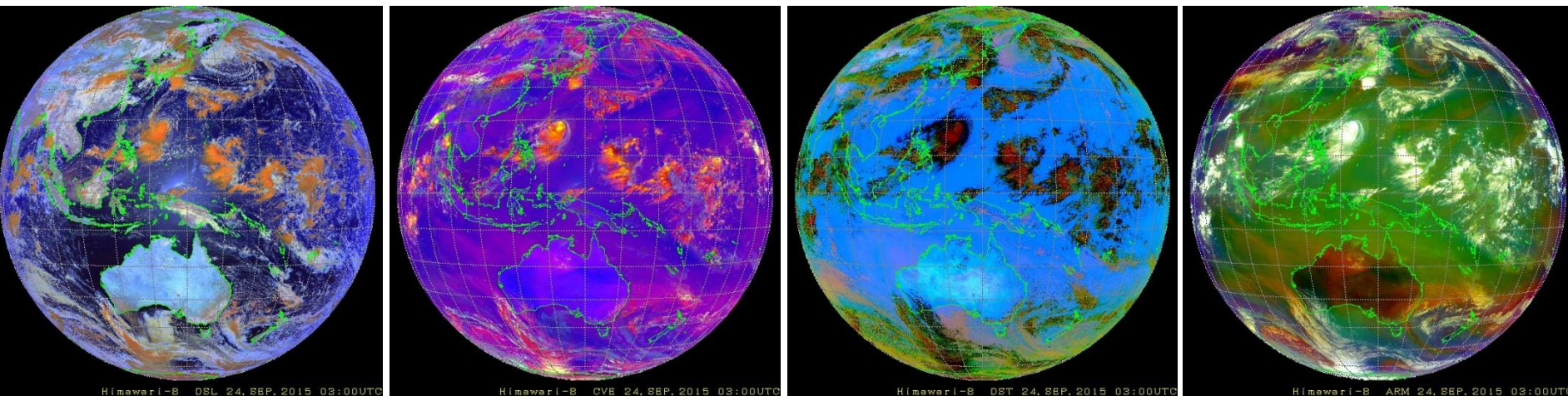

Day Snow-FogDay Convective StormDustAirmass

https://www.data.jma.go.jp/mscweb/data/himawari/sat\_img.php?area=fd\_

### **RGB** Quick Guides

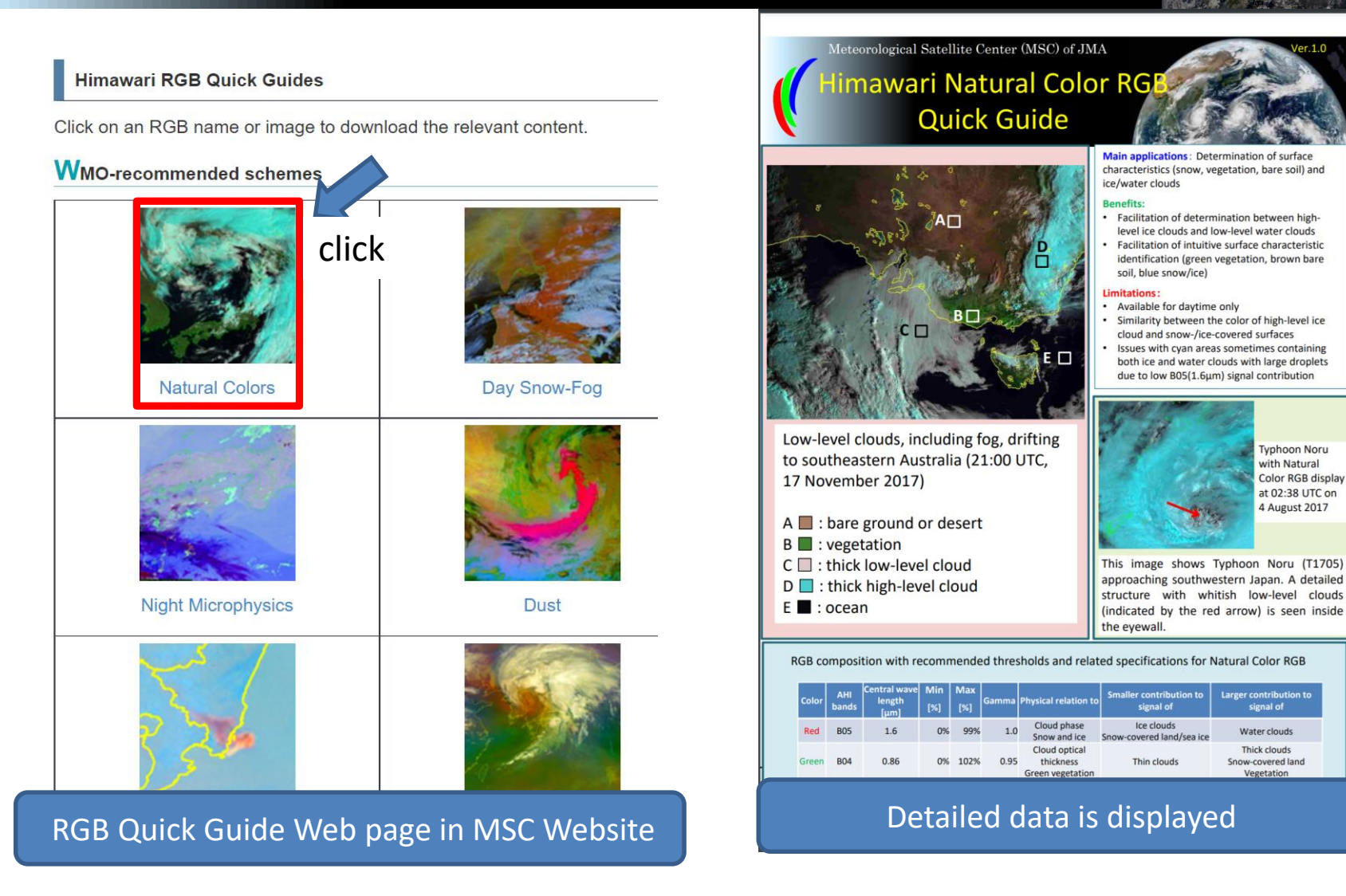

https://www.jma.go.jp/jma/jma-eng/satellite/VLab/RGB\_QG.html

### What is SATAID?

SATAID (**SAT**ellite Animation and Interactive Diagnosis) is a sophisticated display software visualizing meteorological information in multiple dimensions (spatial and temporal), which assists forecasters to analyze and monitor continually weather parameters and phenomena for better meteorological services.

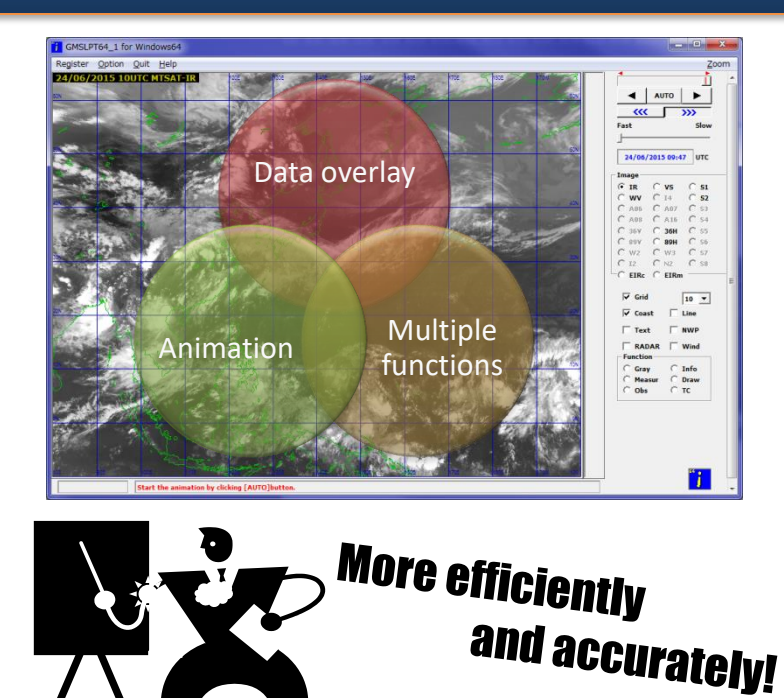

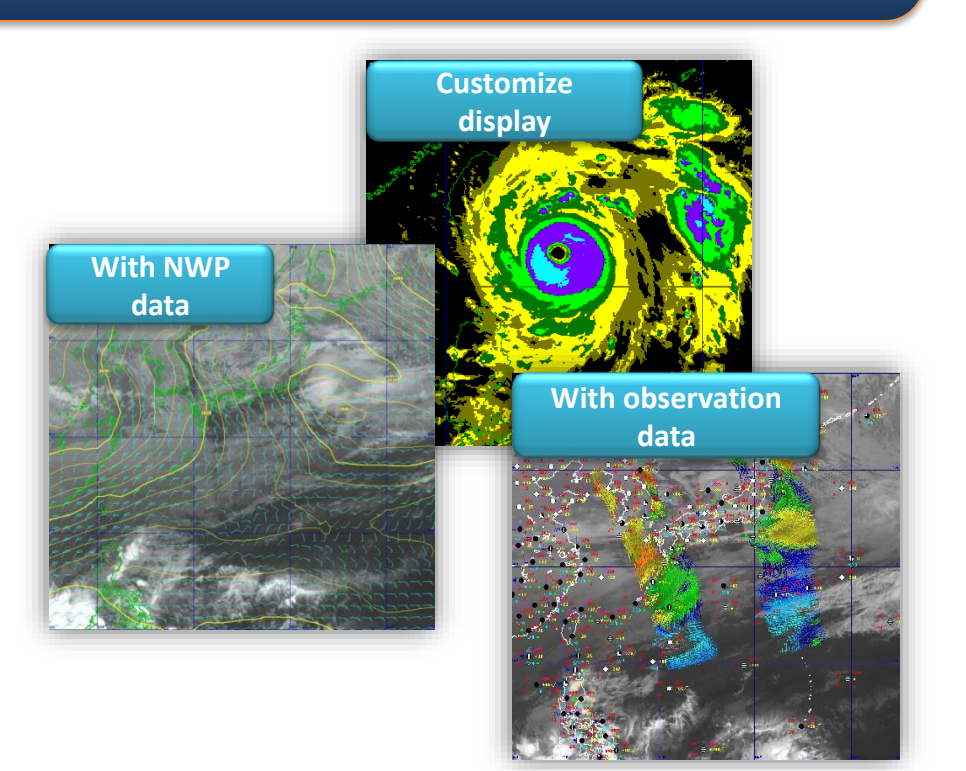

## What can we do by using SATAID?

- With SATAID, you can ...
  - Display (and overlay) satellite imagery and NWP data

(and various observations i.e. SYNOP, SHIP, TEMP, Radar, Wind Profiler, ASCAT etc. if its format prepared)

– Use many functions

vertical cross-sectional chart, time-series chart, digital data output to CSV file.....

- Save as a file including a package of all data your drawings and comments, which will be useful for trainings and case study archives
- Analyze position and intensity of tropical cyclones

#### **RGB** composite imagery on SATAID

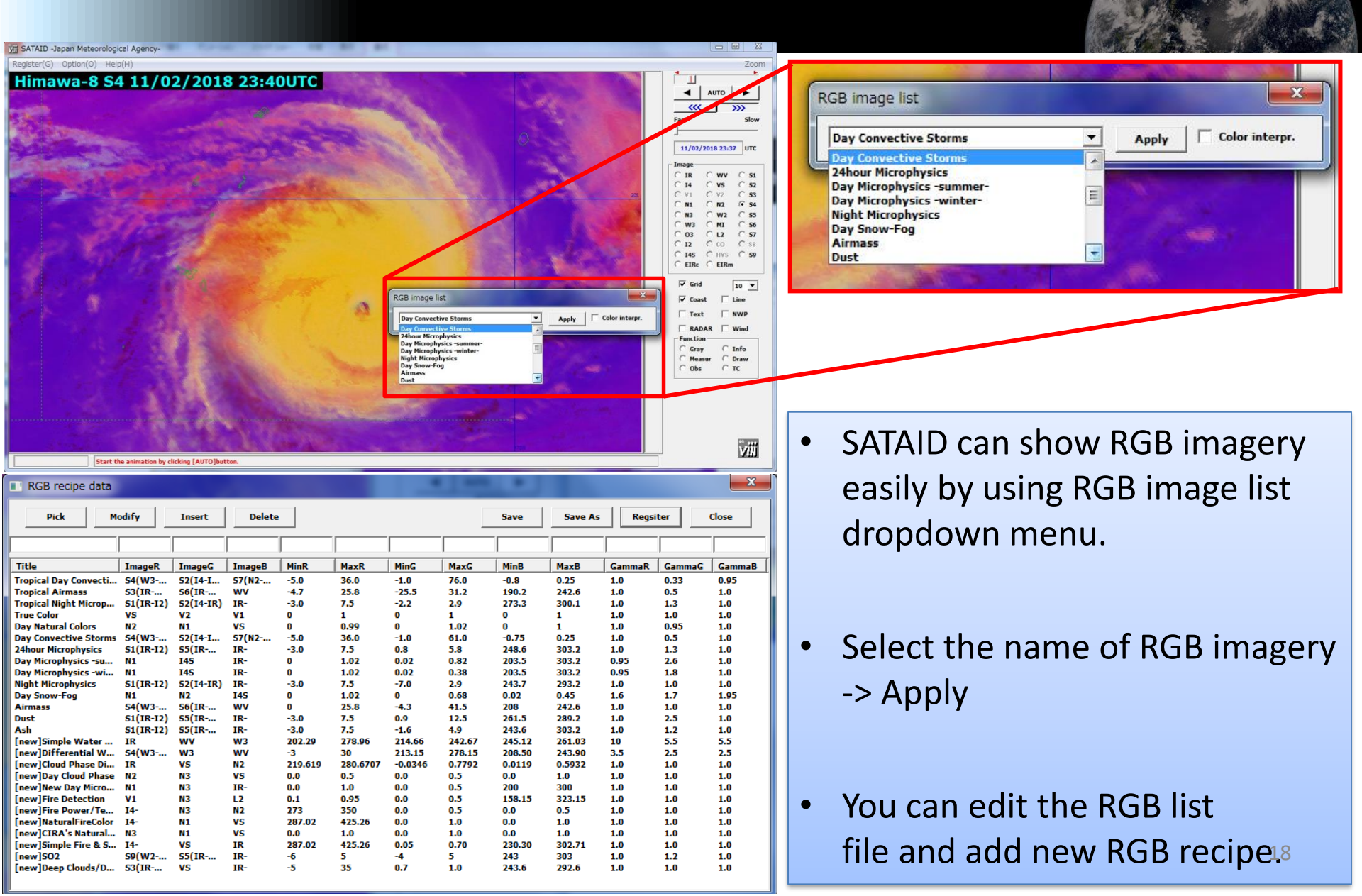

### **RGB** Recipes Developed by JMA

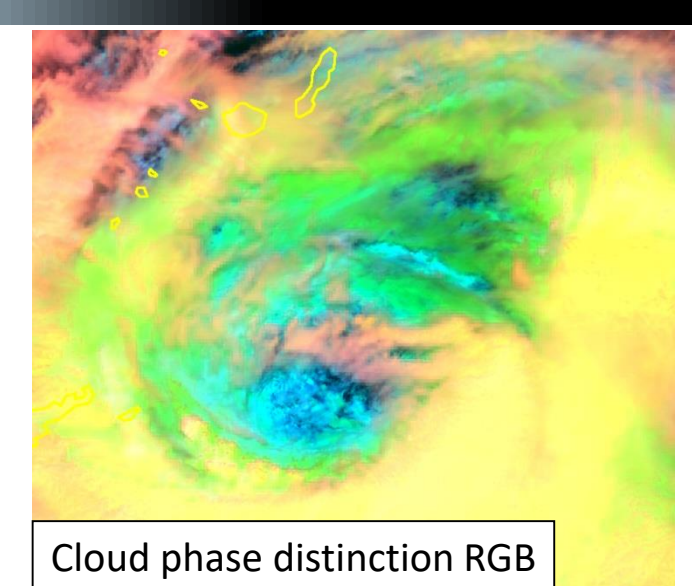

Himawa-8 30/01/2017 14:52UTC

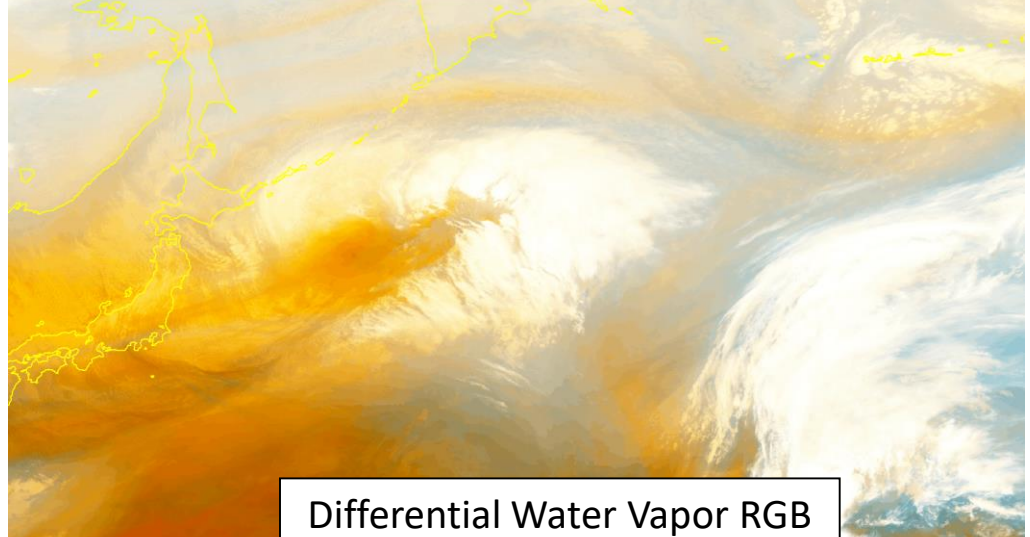

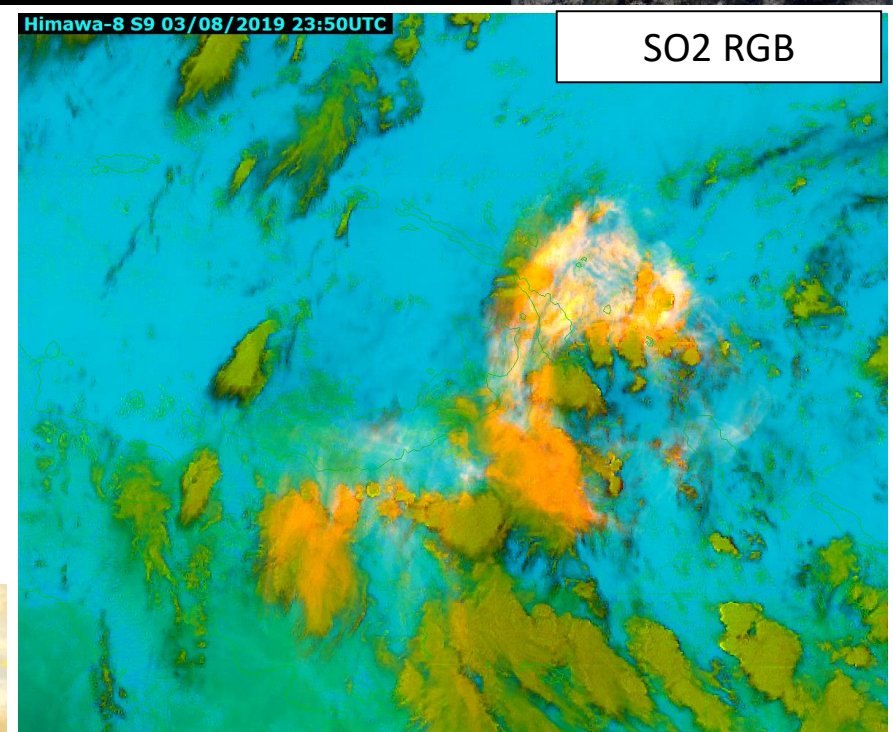

 RGB list file for SATAID includes some RGB recipes developed by JMA

## How can we get SATAID?

۲

#### ■ <u>WIS Website</u>

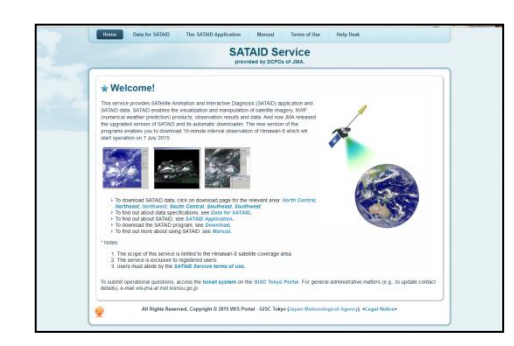

#### ■ <u>Himawari-Cast</u>

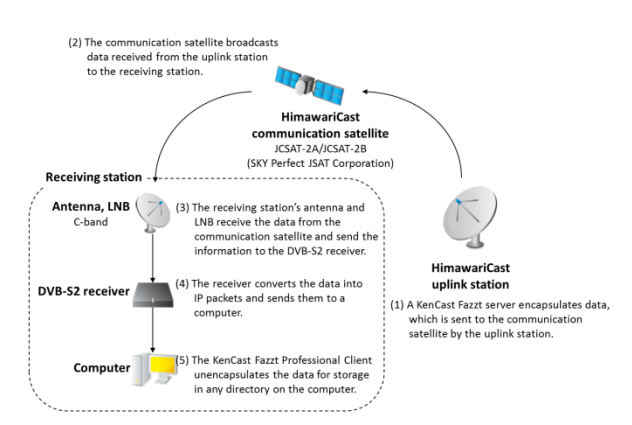

https://www.wis-jma.go.jp/cms/sataid/

- Internet Environment is required
- 5 channels are available every 10 minutes
- ID and Password are required (wis-jma at met.kishou.go.jp)

https://www.data.jma.go.jp/mscweb/en/hima wari89/himawari\_cast/himawari\_cast.php

- Dedicated antenna and computers are required
  - 14 channels are available every 10 minutes

# Summary so far

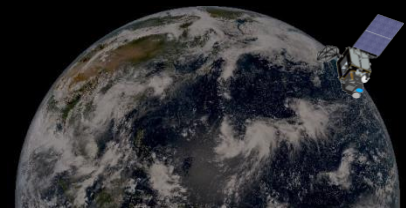

#### • Himawari-8, 9 Overview

Himawari-8, 9 make Full Disk observation every 10 minutes and Region observation every 2 and a half minutes. The number of observed bands is 16, and a variety of information can be obtained. These are useful for disaster prevention and so on.

#### RGB Composite

To get important information efficiently, RGB composites were developed. RGB images can be created by a simple process of image compositing. Various information is derivable by one RGB image.

#### • SATAID

SATAID has a variety of functions and easily display satellite images, RGB composites and other meteorological data.

#### Hands-on training on basic SATAID functions and displaying RGBs

It's time to practice using main SATAID functions in order to get used to its basic operations!

- Introduction of basic operations of SATAID
- Case studies
  - 1. Typhoon Mawar (T2302) approaching Pacific Islands
    - 25 May, 2023 12:00 UTC 26 May, 2023 12:30 UTC
  - 2. Volcanic eruption of Sheveluch, Russia
    - 10 April, 2023 12:00 UTC 11 April, 2023 18:30 UTC

## **Running SATAID and Opening Files**

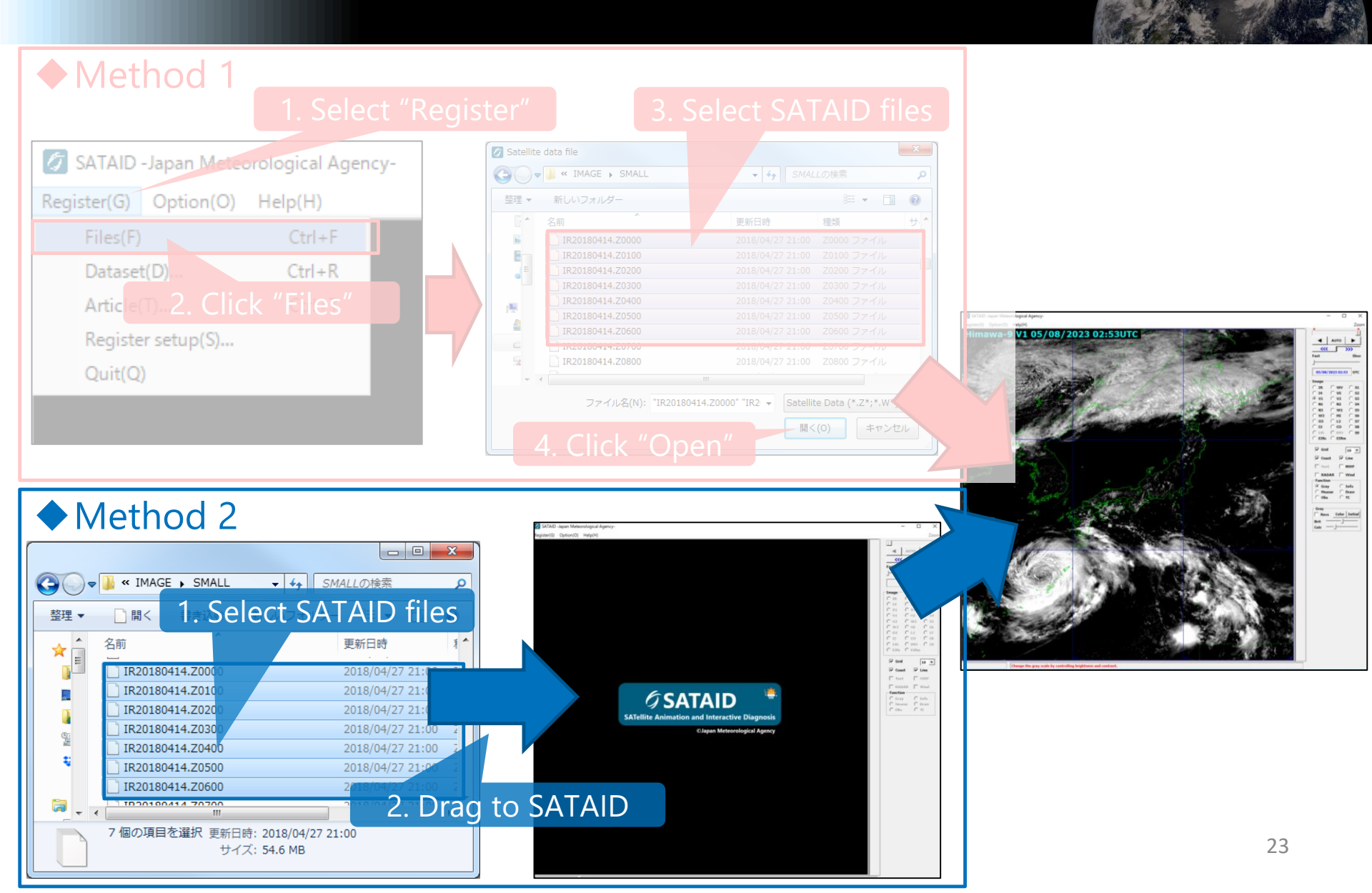

### Selecting Satellite Images

|                                                              | Zoom                                                                    |                   | Band             | Wavelength<br>[µm] | Himawari<br>Cloud* | Himawari<br>Cast* | WIS*     |
|--------------------------------------------------------------|-------------------------------------------------------------------------|-------------------|------------------|--------------------|--------------------|-------------------|----------|
| 50W -<br>50M                                                 |                                                                         | V1                |                  | 0.46               | O (1 km)           |                   |          |
| 19-90 V                                                      |                                                                         | V2                | Visible          | 0.51               | O (1 km)           |                   |          |
| 50N                                                          | Fast Slow                                                               | VS                |                  | 0.64               | O (0.5 km)         | O (1 km)          | O (4 km) |
| 104                                                          | 14/04/2018 23:59 UTC                                                    | N1                |                  | 0.86               | O (1 km)           | O (4 km)          |          |
|                                                              | _ Image                                                                 | N2                | Near<br>Infrared | 1.6                | O (2 km)           | O (4 km)          |          |
| 30%                                                          | ○ IR         ○ WV         ○ S1           ○ I4         ○ V5         ○ S2 | N3                | innarca          | 2.3                | O (2 km)           | O (4 km)          |          |
| C V1 C V2 C S3<br>C N1 C N2 C S4                             | C V1 C V2 C S3<br>C N1 C N2 C S4                                        | 4<br>  WV<br>  W2 | 3.9              | O (2 km)           | O (2 or 4 km)      | O (4 km)          |          |
| 200                                                          | C N3 C W2 C S5<br>C W3 C MI C S6                                        |                   | 6.2              | O (2 km)           | O (4 km)           | O (4 km)          |          |
| C 03 C L2 C<br>C 12 C CO C<br>C 145 C HVS C<br>C EIRC C EIRM | C 03 C L2 C S7<br>C 12 C C0 C S8                                        |                   |                  | 7.0                | O (2 km)           | O (4 km)          |          |
|                                                              | C I45 C HV5 C 59<br>C EIRc C EIRm                                       | W3                |                  | 7.3                | O (2 km)           | O (4 km)          |          |
|                                                              | Select data                                                             | MI                | Infrarod         | 8.6                | O (2 km)           | O (4 km)          |          |
|                                                              | Coast ☐ Line<br>☐ Text ☐ NWP                                            | O3                | IIIIaieu         | 9.6                | O (2 km)           | O (4 km)          |          |
| 44.75 Mar                                                    |                                                                         | IR                |                  | 10.4               | O (2 km)           | O (4 km)          | O (4 km) |
| Function<br>C Gray C Info<br>C Measur C Draw                 | Function                                                                | L2                |                  | 11.2               | O (2 km)           | O (4 km)          |          |
|                                                              | C Gray C Info<br>C Measur C Draw                                        | 12                |                  | 12.3               | O (2 km)           | O (4 km)          | O (4 km) |
| 378                                                          | О Оbs С тс                                                              | СО                |                  | 13.3               | O (2 km)           | O (4 km)          | 24       |

\*(): spatial resolution

### Selecting Satellite Images

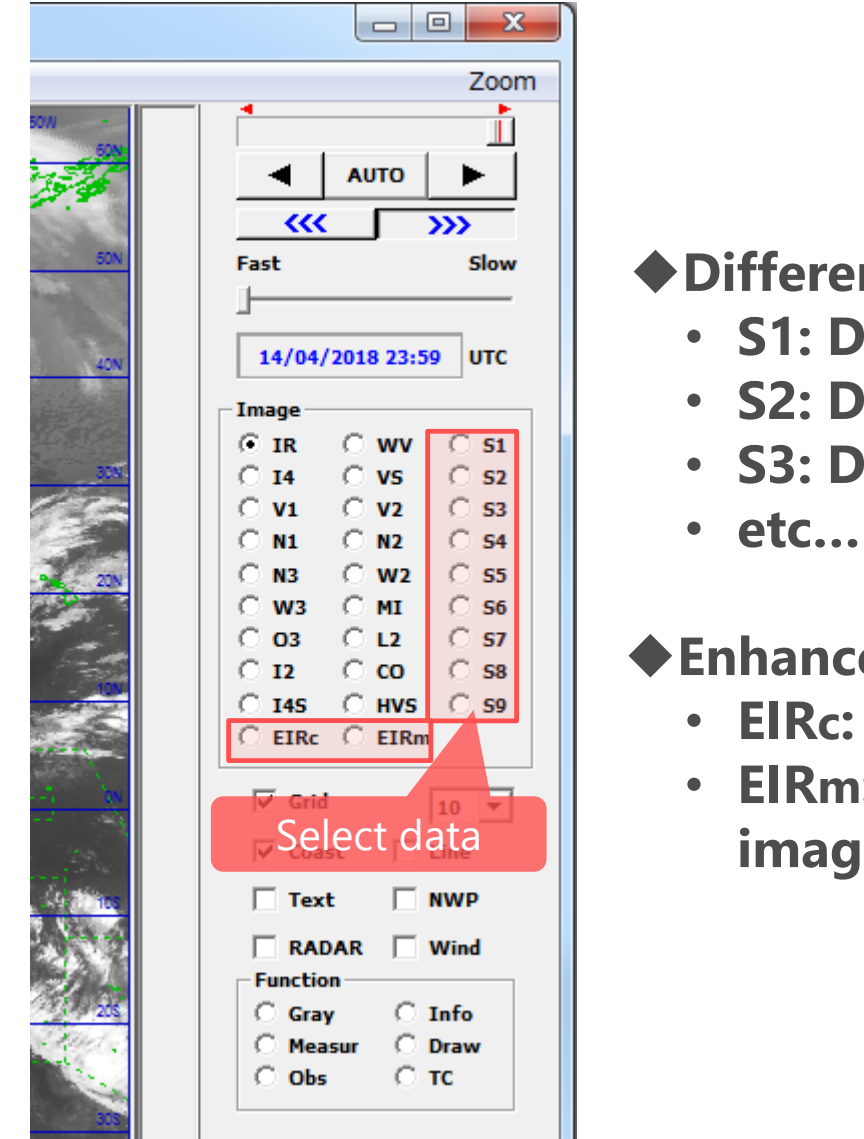

#### Differential Images

- S1: Differential images 1 (IR I2)
- S2: Differential images 2 (I4 IR)
- S3: Differential images 3 (IR-WV)

#### Enhanced Images

- EIRc: Colored enhanced infrared images
- EIRm: Monochrome enhanced infrared images

# **Controlling animation**

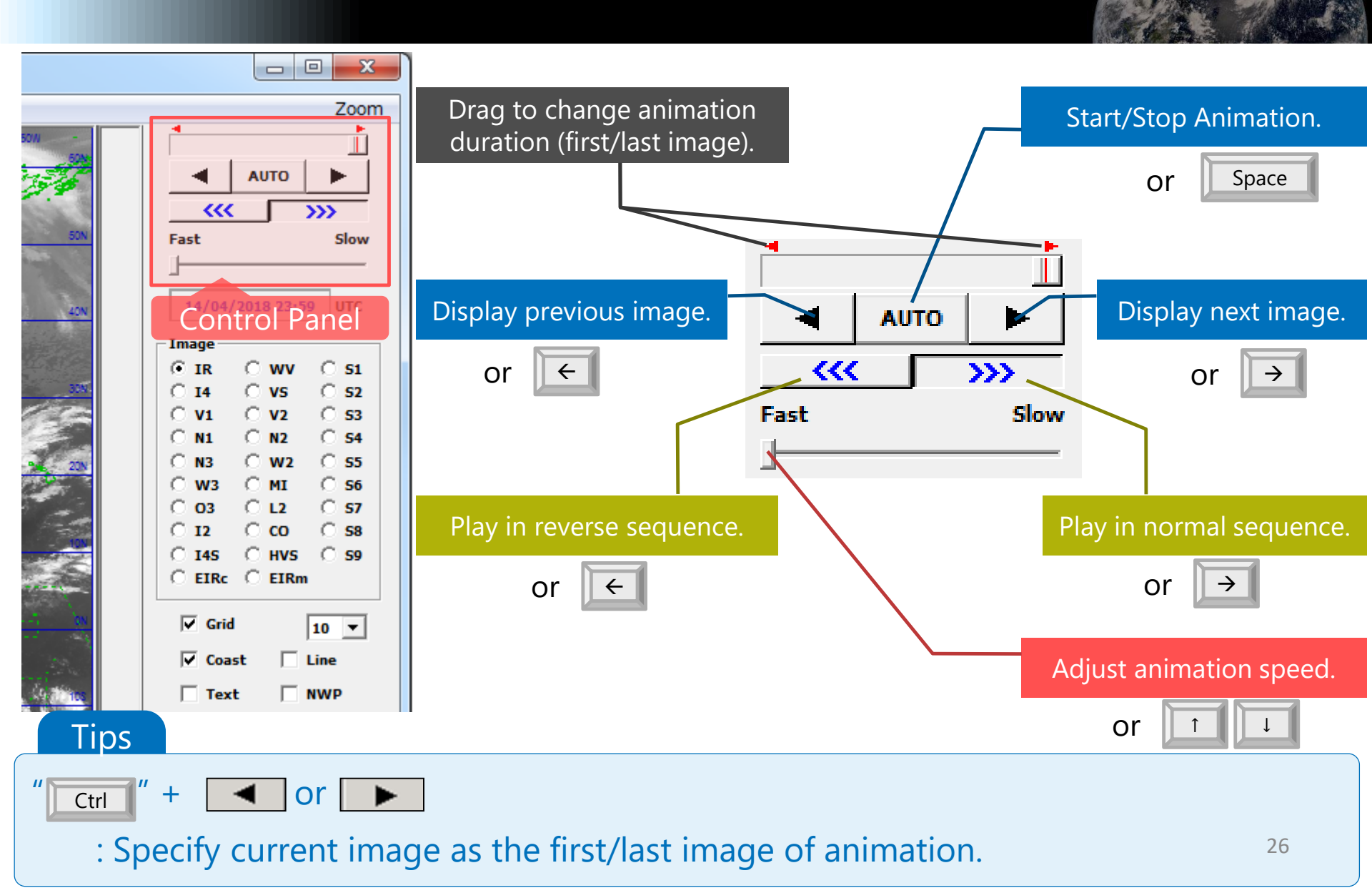

## Zooming In/Out

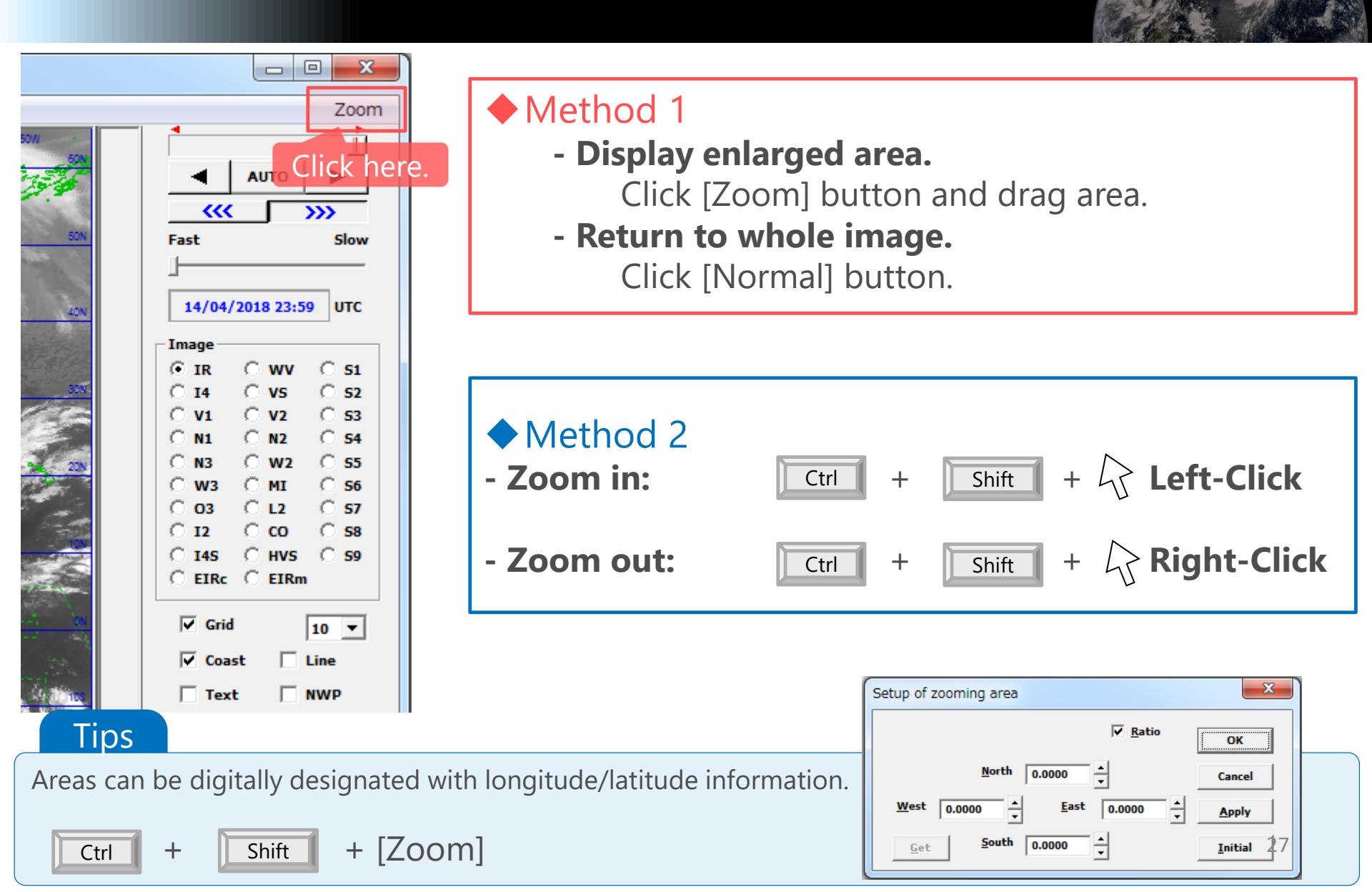

## Displaying Coast/Grid Lines

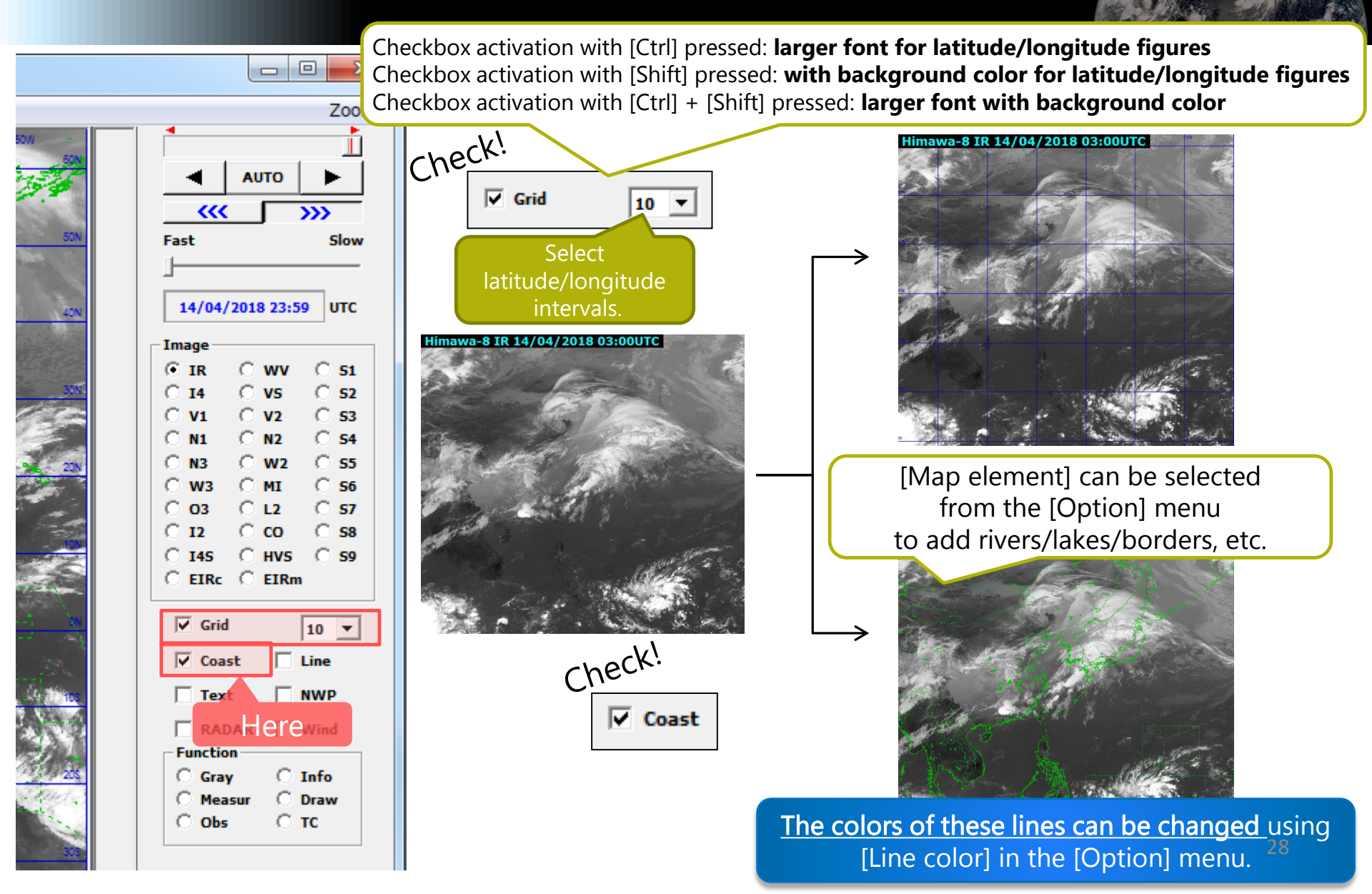

### **Adjusting Gradation**

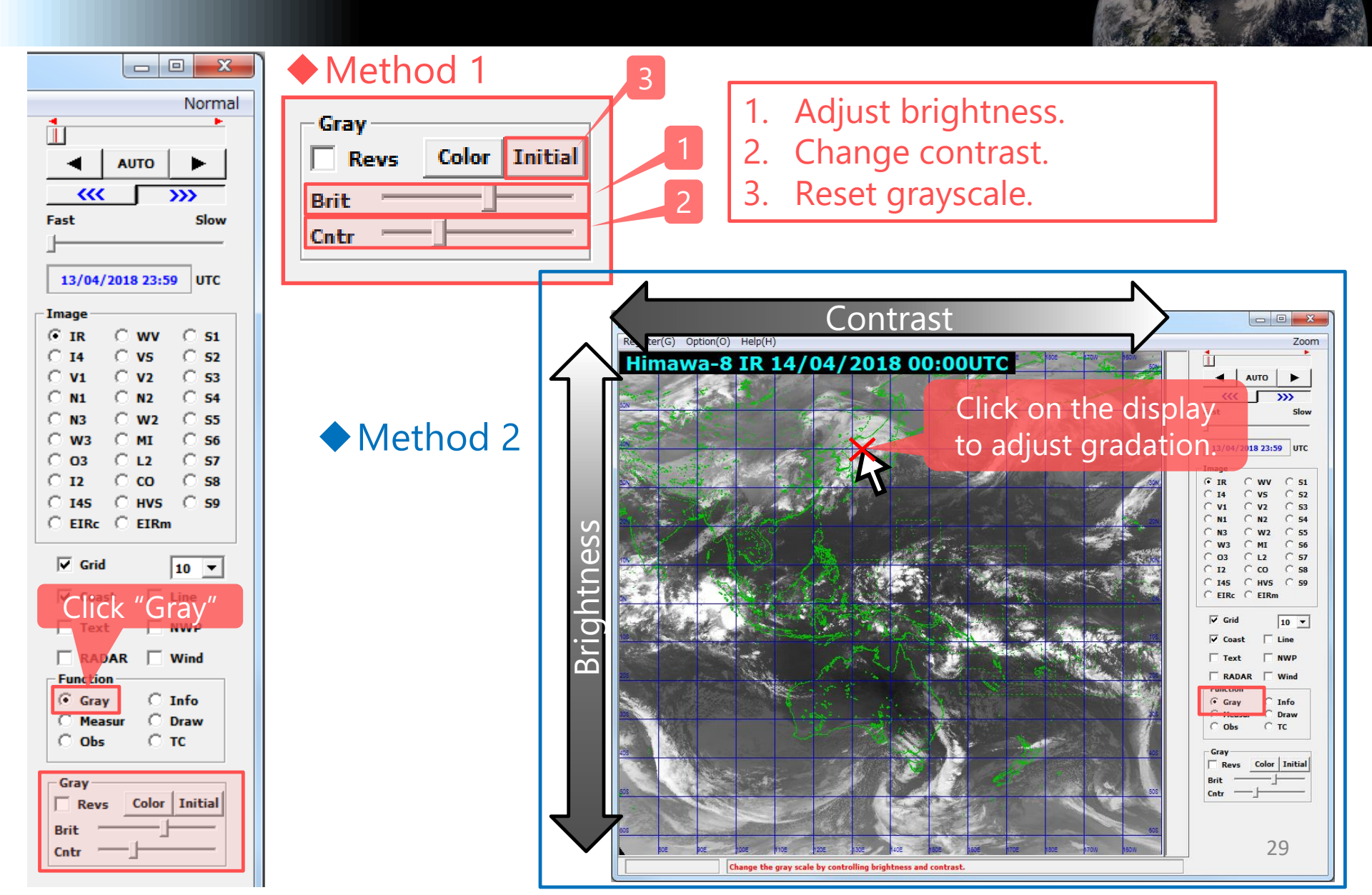

### **Outputting Images**

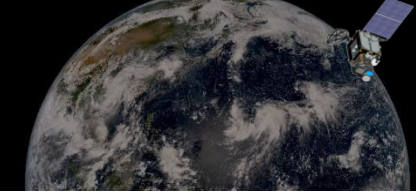

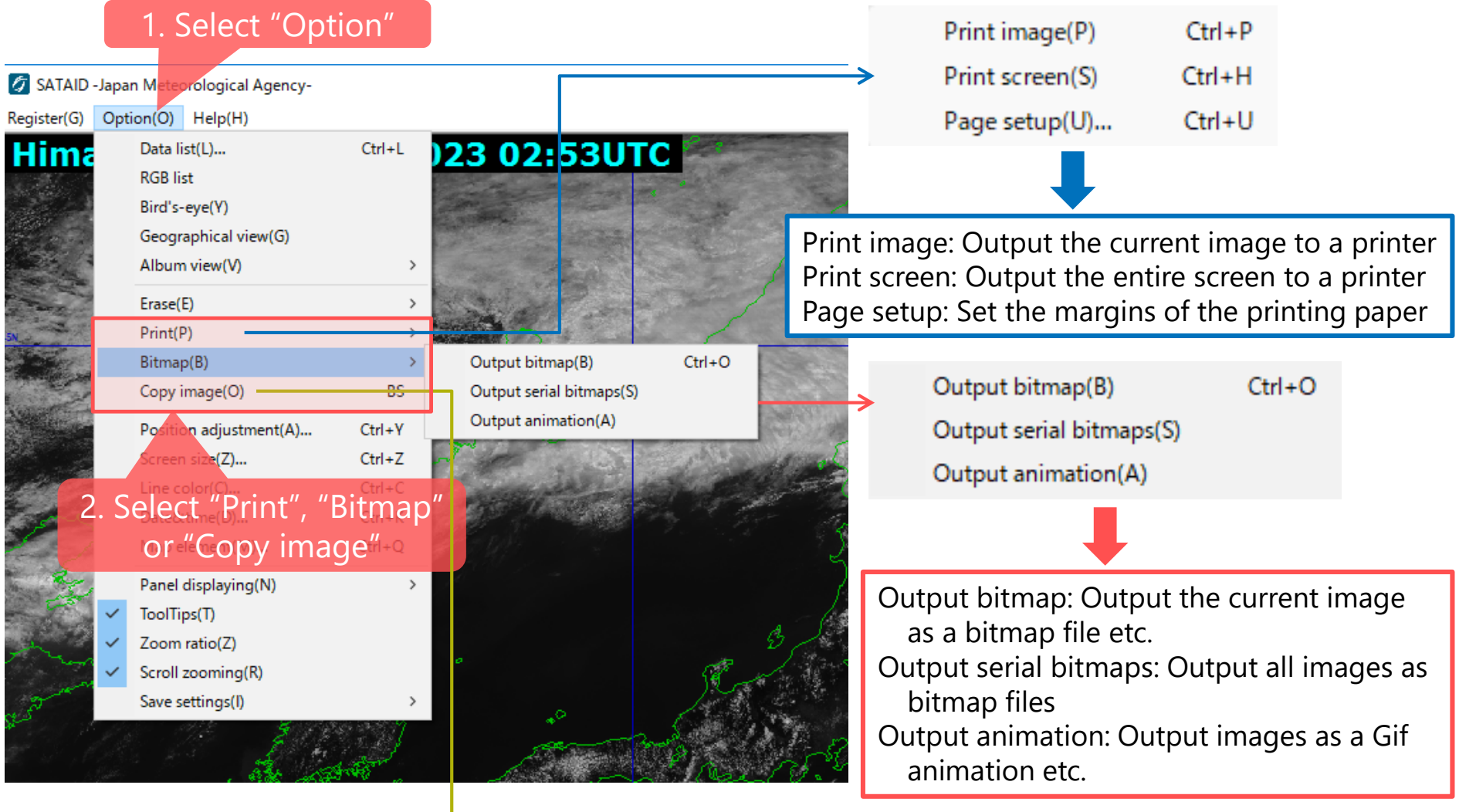

Copy the current image to the clipboard

# **Displaying NWP data**

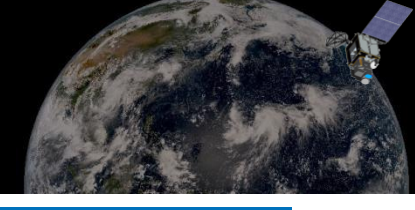

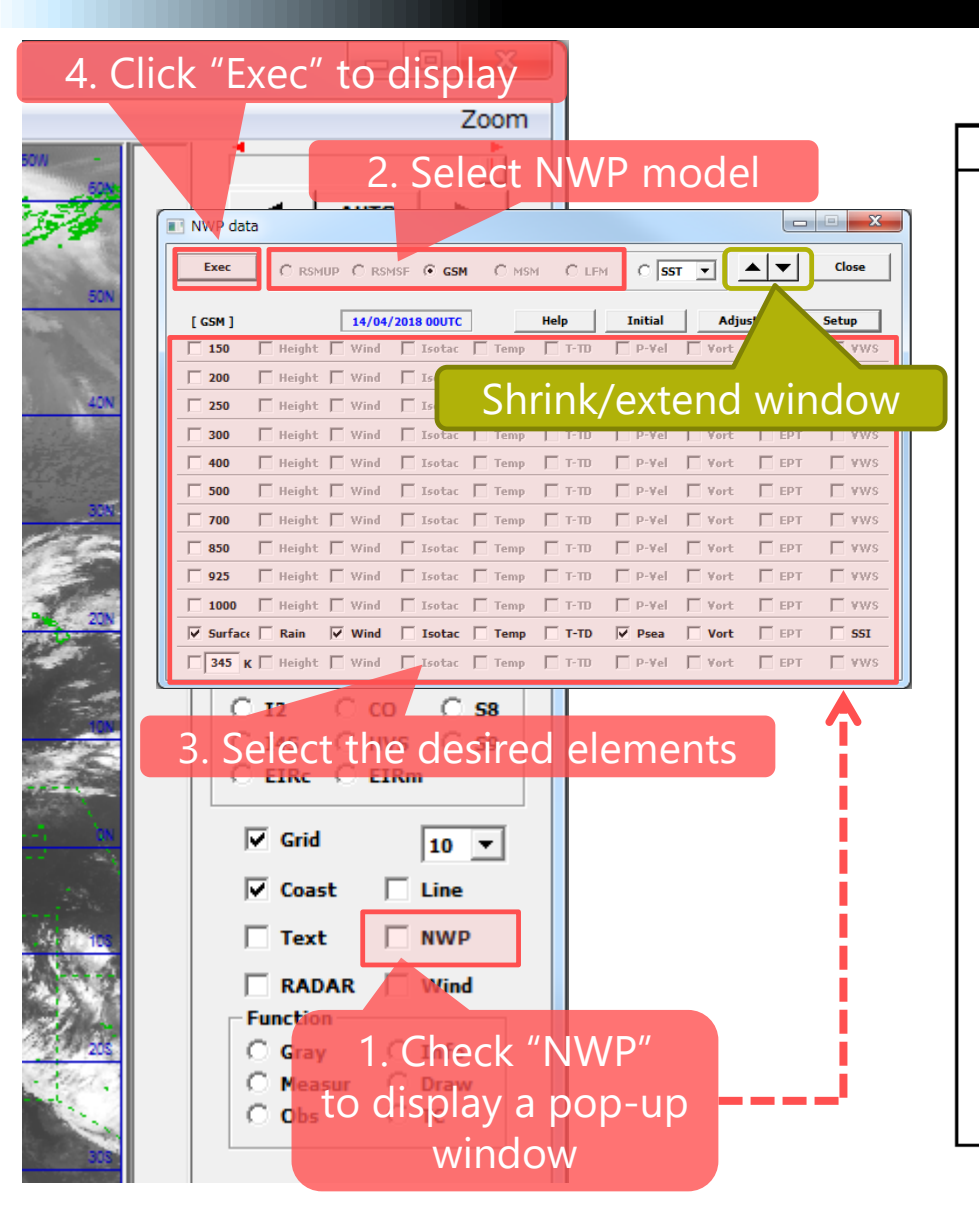

#### Available NWP data

| $\mathbf{Symbol}$ | Content                               | Unit                   |
|-------------------|---------------------------------------|------------------------|
| Height            | Altitude                              | gpm                    |
| Wind              | Wind barb                             | $\mathbf{k}\mathbf{t}$ |
| Isotac            | Isotach                               | kt                     |
| Temp              | Airtemperature                        | °C                     |
| T-TD              | Dew-point depression                  | °C                     |
| P-Vel             | Vertical p-velocity                   | hPa/h                  |
| Vort              | Relative vorticity                    | 10 <sup>-6</sup> /s    |
| EPT               | Equivalent potential temperature      | K                      |
| VWS               | Vertical wind shear                   | kt/1000ft              |
| Rain              | Precipitation (3 hours)               | mm/3h                  |
| Psea              | Sea level pressure                    | hPa                    |
| SSI               | Showalter stability index             | °C                     |
| RH                | Relative humidity                     | %                      |
| Div               | Horizontal divergency                 | 10 <sup>-6</sup> /s    |
| POT               | Potential temperature                 | К                      |
| RiN               | Richardson number                     | _                      |
| CAPE              | Convective available potential energy | J/kg                   |
| PV                | Potential vorticity                   | 0.1PVU                 |
| Avor              | Absolute vorticity                    | 10 <sup>-6</sup> /s    |
| Advc              | Temperature advection                 | 10 <sup>-6</sup> /s/h  |
| Vadv              | Relative vorticity advection          | 0.1°C/h                |
| SH                | Specific humidity                     | 0/1g/kg                |
| EXT               | Extra element (diff. between levels)  | undefined              |

### **Evaluation of brightness temperature**

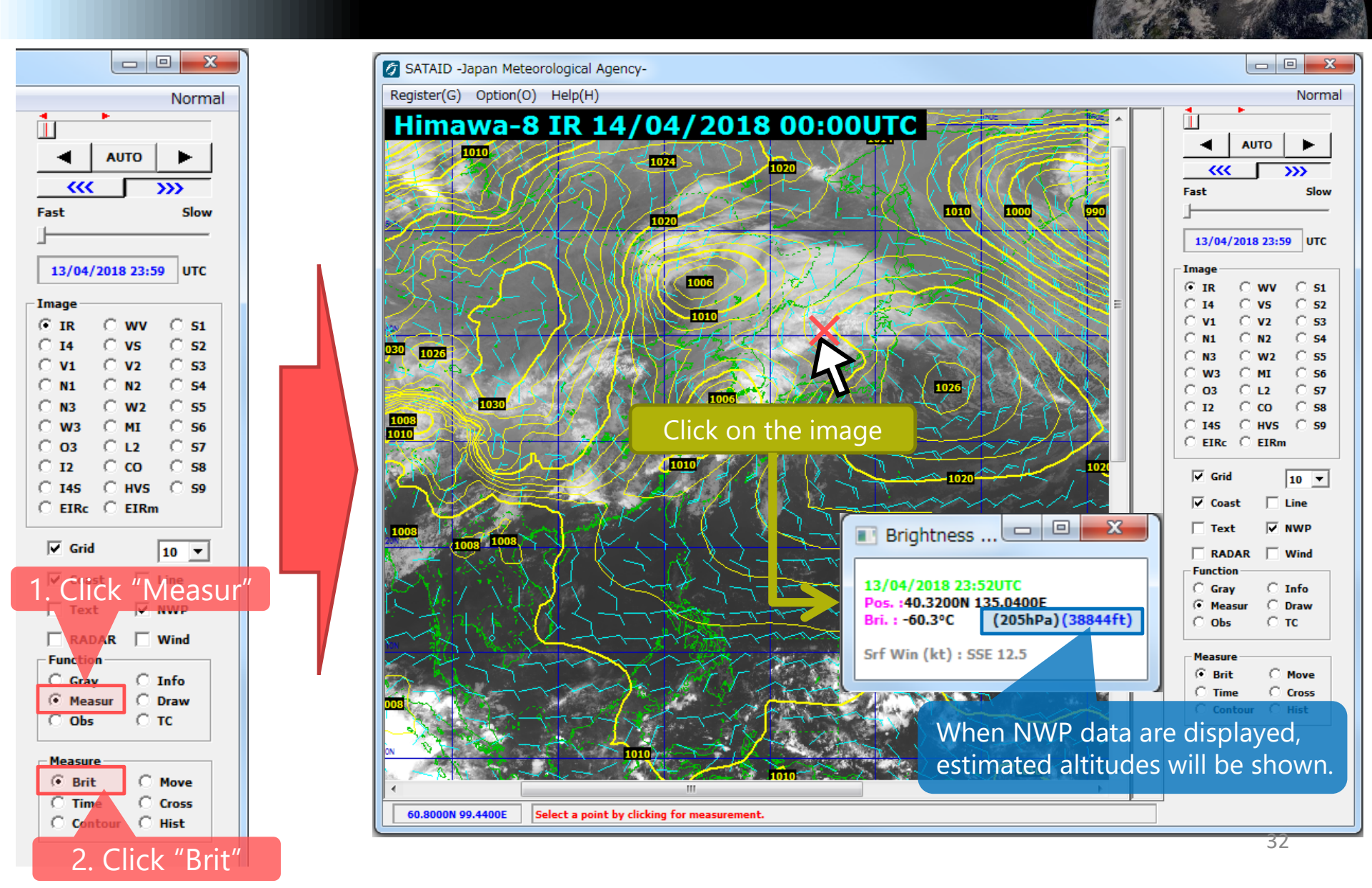

## **Display of NWP data**

Click the upper-left of the window when NWP data are displayed

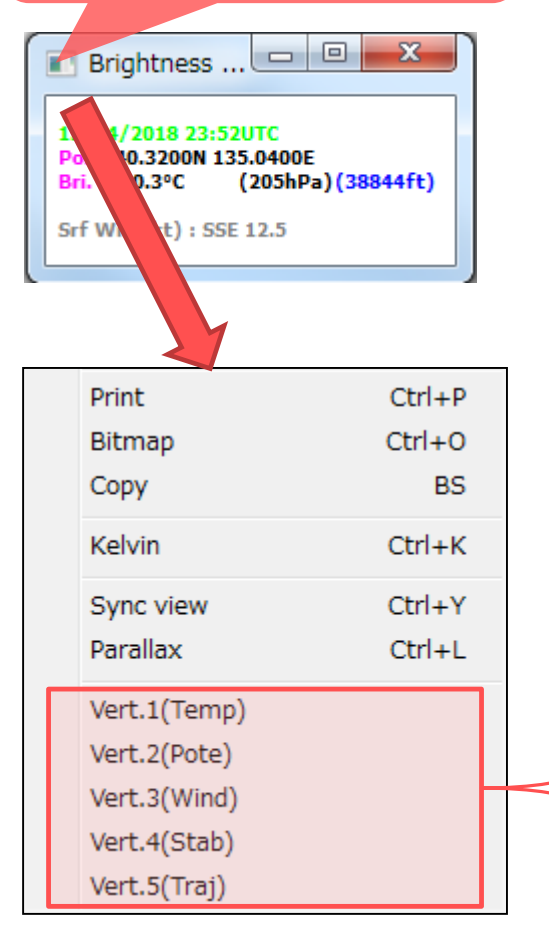

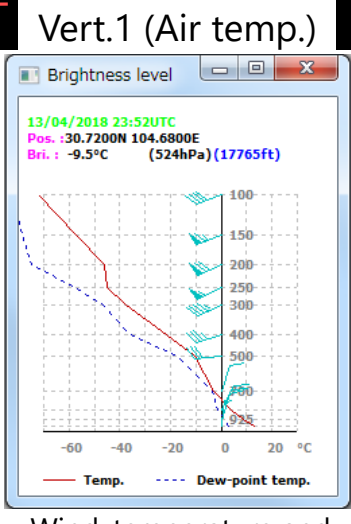

Wind, temperature and dew-point temperature

Brightness level

13/04/2018 23:52UTC

SSI :

LI :

KI :

Π :

SWEAT:

CAPE :

CIN :

Pos. :30.7200N 104.6800E Bri. : -9.5°C

17.4 (°C)

18.6 (°C)

12.1 (°C)

22.8 (°C)

0 (J/kg)

1295 (J/kg)

-10

Vert.4 (Stability)

(524hPa)(17765ft)

- 0 **X** 

Wind, potential temperature, equivalent potential temperature and saturated equivalent potential tem

Vert.2 (Potential temp.)

Brightness level

13/04/2018 23:52UTC

Bri. : -9.5°C

280 300 320

POT

Pos. :30.7200N 104.6800E

(524hPa)(17765ft)

400

500

700

850

1000

360 K

340

-EPT ---- Saturation EPT

Wind hodograph or scorer number

Vert.3 (wind)

(524hPa)(17765ft)

Brightness level

13/04/2018 23:52UTC

: -9.5°C

os. :30.7200N 104.6800E

1000

- O X

100 kt

| ania | Jucui            | acce |    | - |
|------|------------------|------|----|---|
| pera | ature            |      |    |   |
|      | - / <del>-</del> | •    | `` |   |

Vert 5 (Trajectory)

|               |                    | <b>)</b>   | <i>,</i> |
|---------------|--------------------|------------|----------|
| 📧 Brightn     | ess level          |            |          |
|               |                    |            |          |
| 14/04/2018    | 23:51UTC           |            | -        |
| Pos. :56.160  | ON 107.1600E       |            |          |
| Bri. : -41.9% | C (376hPa)(24439   | (ft)       |          |
|               |                    | POT        | EPT      |
| 15 00UTC      | 56.1600N 107.1600E | 150hPa 374 | 374      |
| 14 23UTC      | 55.8800N 105.9200E | 149hPa 374 | 374      |
| 14 22UTC      | 55.6000N 104.6800E | 149hPa 374 | 374      |
| 14 21UTC      | 55.3200N 103.4000E | 149hPa 374 | 374      |
| 14 20UTC      | 55.0400N 102.0400E | 149hPa 375 | 375      |
| 14 19UTC      | 54.7600N 100.6000E | 149hPa 374 | 374      |
| 14 18UTC      | 54.4800N 99.1200E  | 148hPa 374 | 375      |
| 14 17UTC      | 54.2000N 97.6400E  | 147hPa 375 | 375 =    |
| 14 16UTC      | 53.9600N 96.1200E  | 147hPa 375 | 375      |
| 14 15UTC      | 53.7200N 94.5600E  | 146hPa 375 | 375      |
| 14 14UTC      | 53.4800N 92.9600E  | 146hPa 375 | 375      |
| 14 13UTC      | 53.2400N 91.3600E  | 146hPa 375 | 376      |
| 14 12UTC      | 53.0000N 89.7200E  | 145hPa 374 | 374      |
| 14 11UTC      | 52.7600N 88.0800E  | 145hPa 376 | 376      |
| 14 10UTC      | 52.5600N 86.4000E  | 146hPa 375 | 375      |
| 14 09UTC      | 52.3600N 84.7200E  | 146hPa 375 | 375      |
| 14 08UTC      | 52.2000N 83.0000E  | 146hPa 375 | 375      |
| 14 07UTC      | 52.0400N 81.2800E  | 146hPa 375 | 375      |
| 14 06UTC      | 51.8800N 79.5200E  | 146hPa 375 | 375      |
| 14 05UTC      | 51.7200N 77.7600E  | 145hPa 375 | 375      |
| 14 04UTC      | 51.5600N 76.0000E  | 145hPa 375 | 375      |
| 14 03UTC      | 51.4400N 74.2400E  | 145hPa 375 | 375      |
| 14 02UTC      | 51.3200N 72.5200E  | 145hPa 375 | 375      |
| 14 01UTC      | 51.2000N 70.8400E  | 140hPa 374 | 374      |
|               |                    |            | *        |

SSI, KI, CAPE and CIN

Trajectories with positions, altitudes, potential temperature and equivalent potential temperature changed over time when all heights in "NWP data" window are checked.

#### Parallax

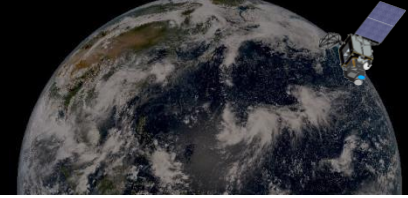

Click the upper-left of the window when NWP data are displayed

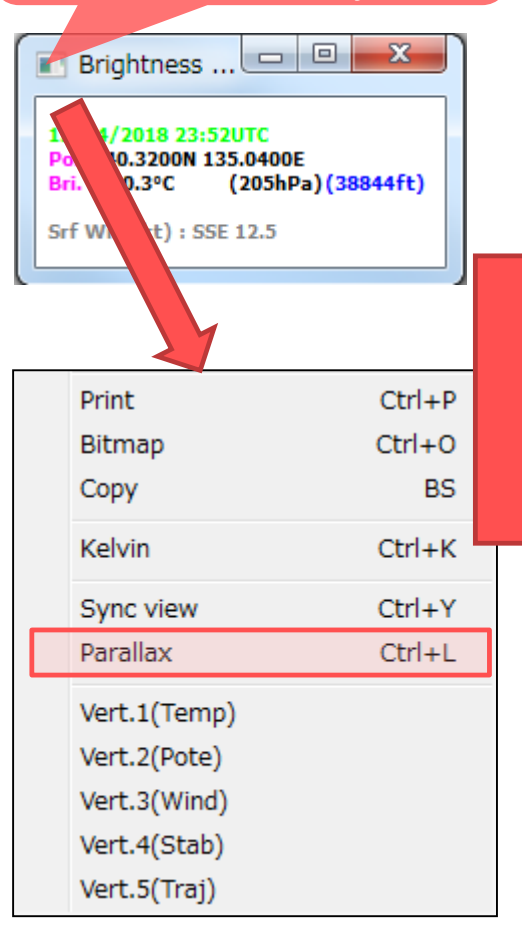

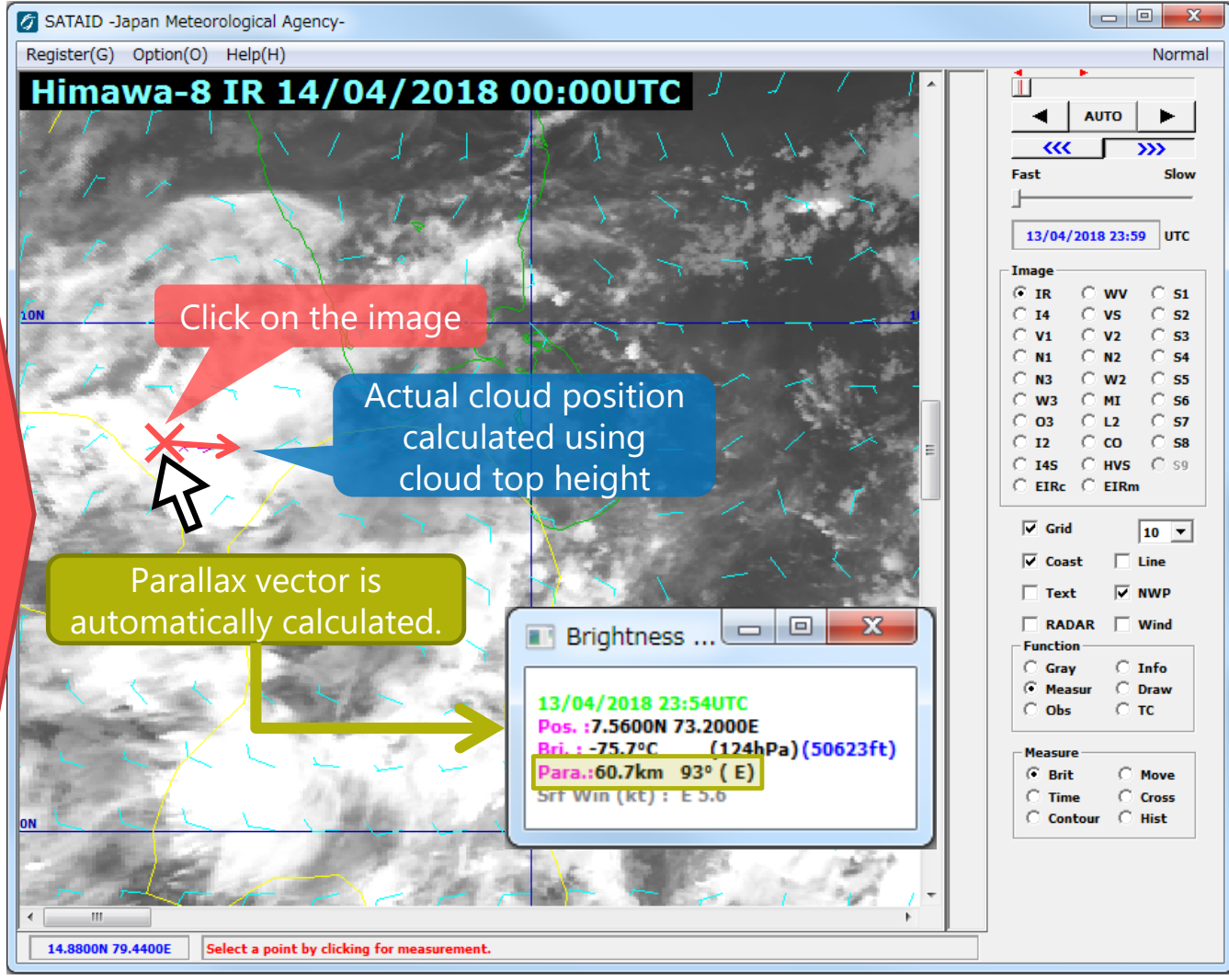

### Evaluation of Movement (Vector)

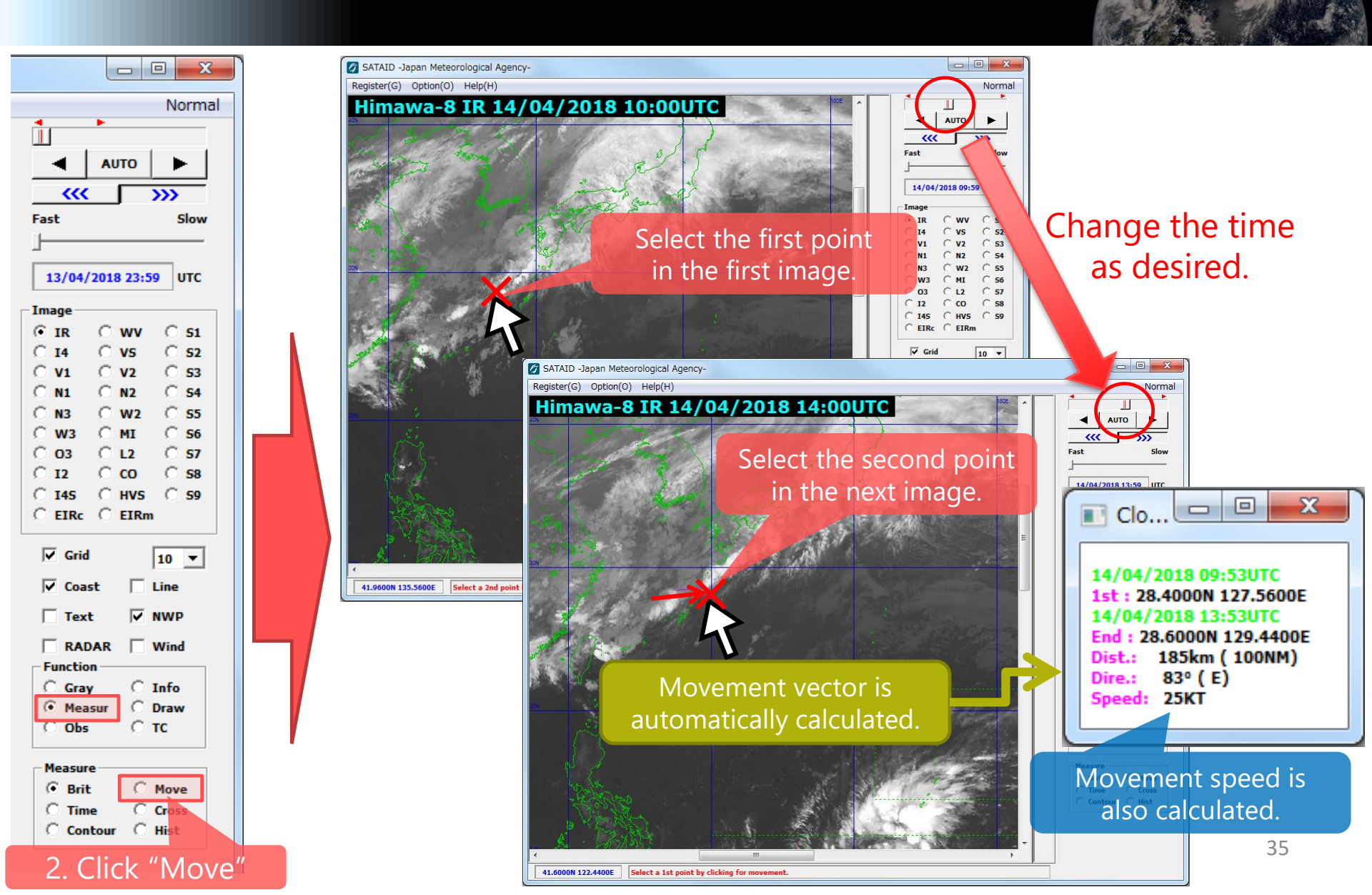

## Time-series of brightness temperature with NWP

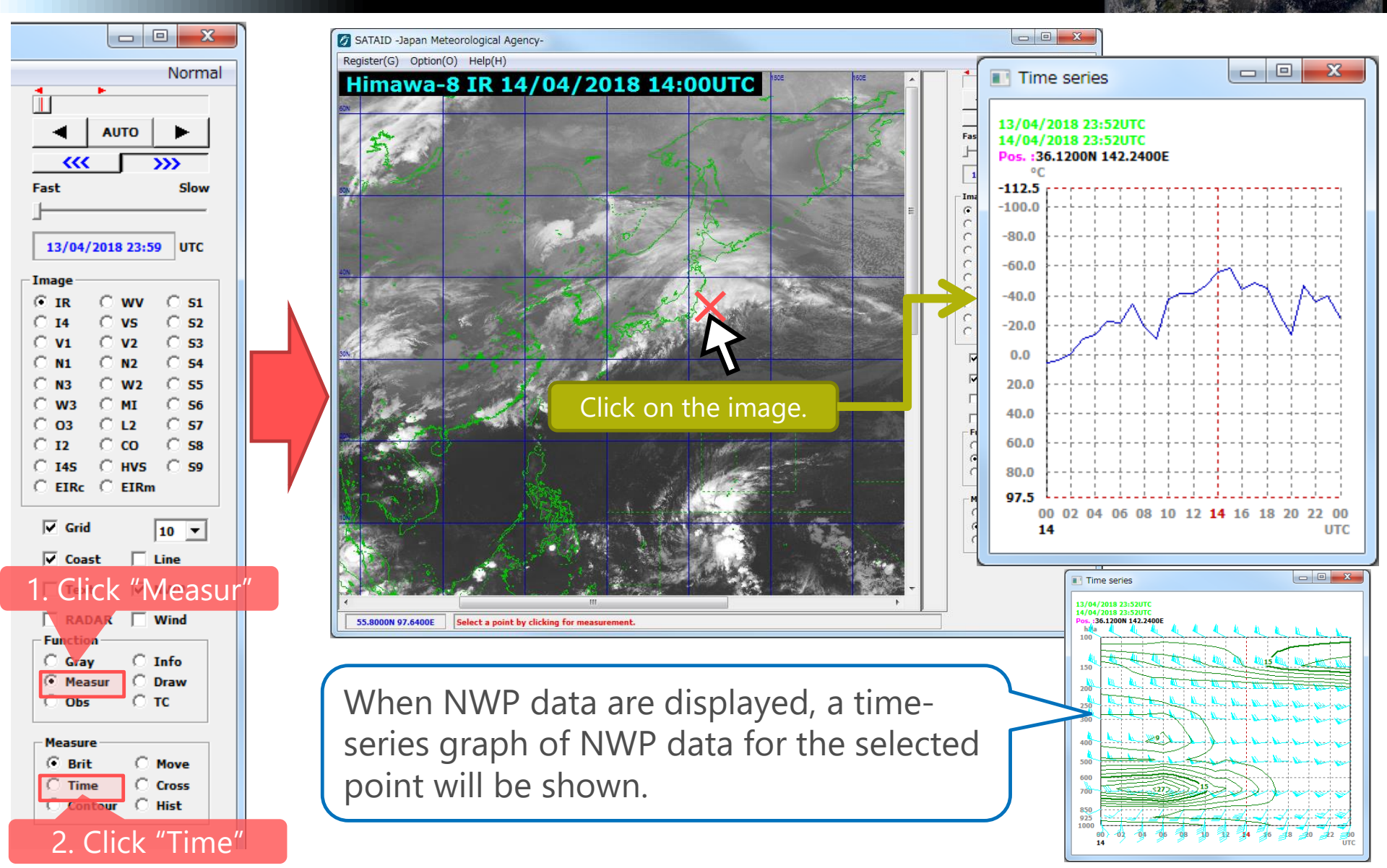

#### **Cross-sectional Evaluation**

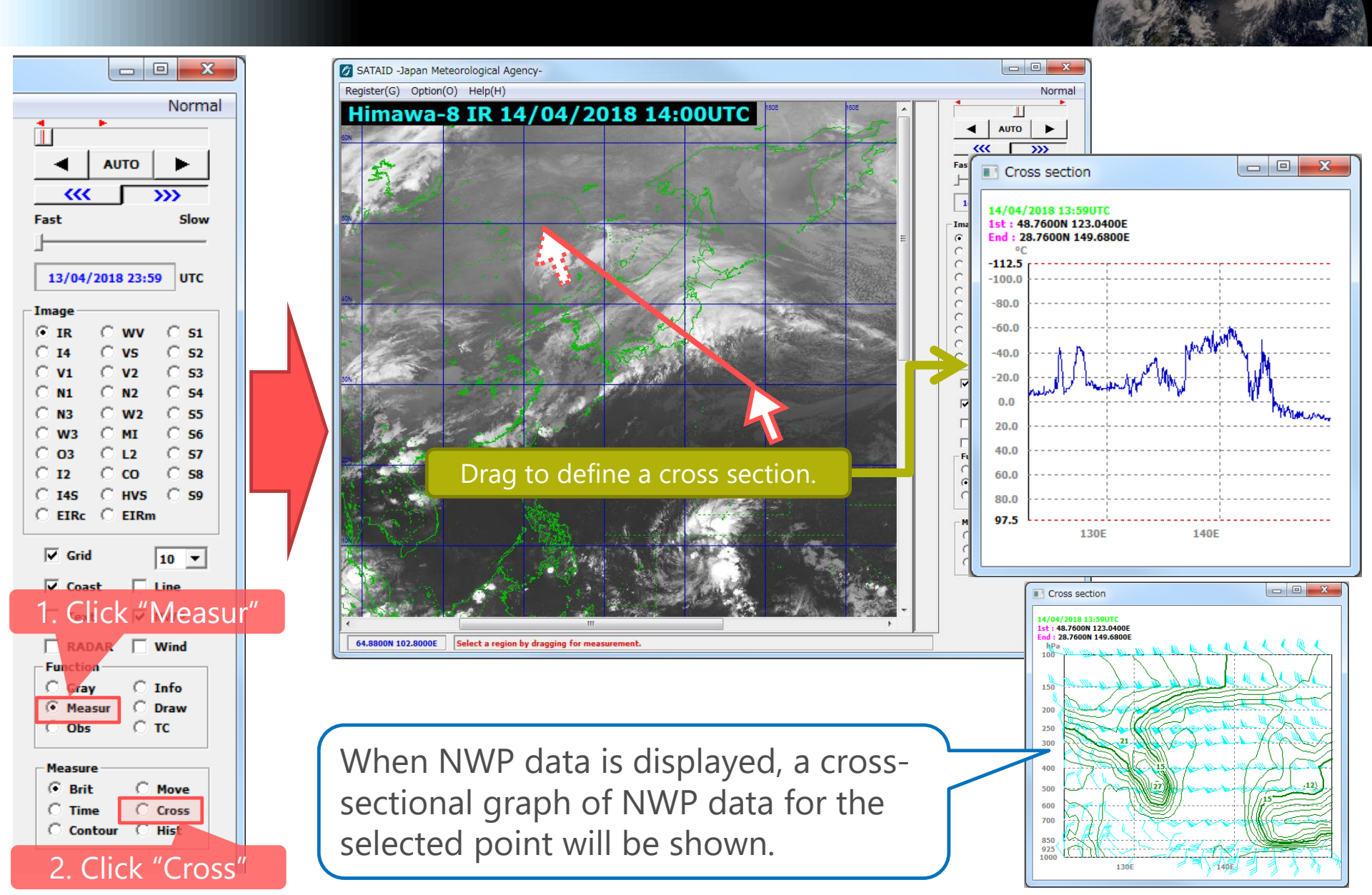

# Isolines (Contours)

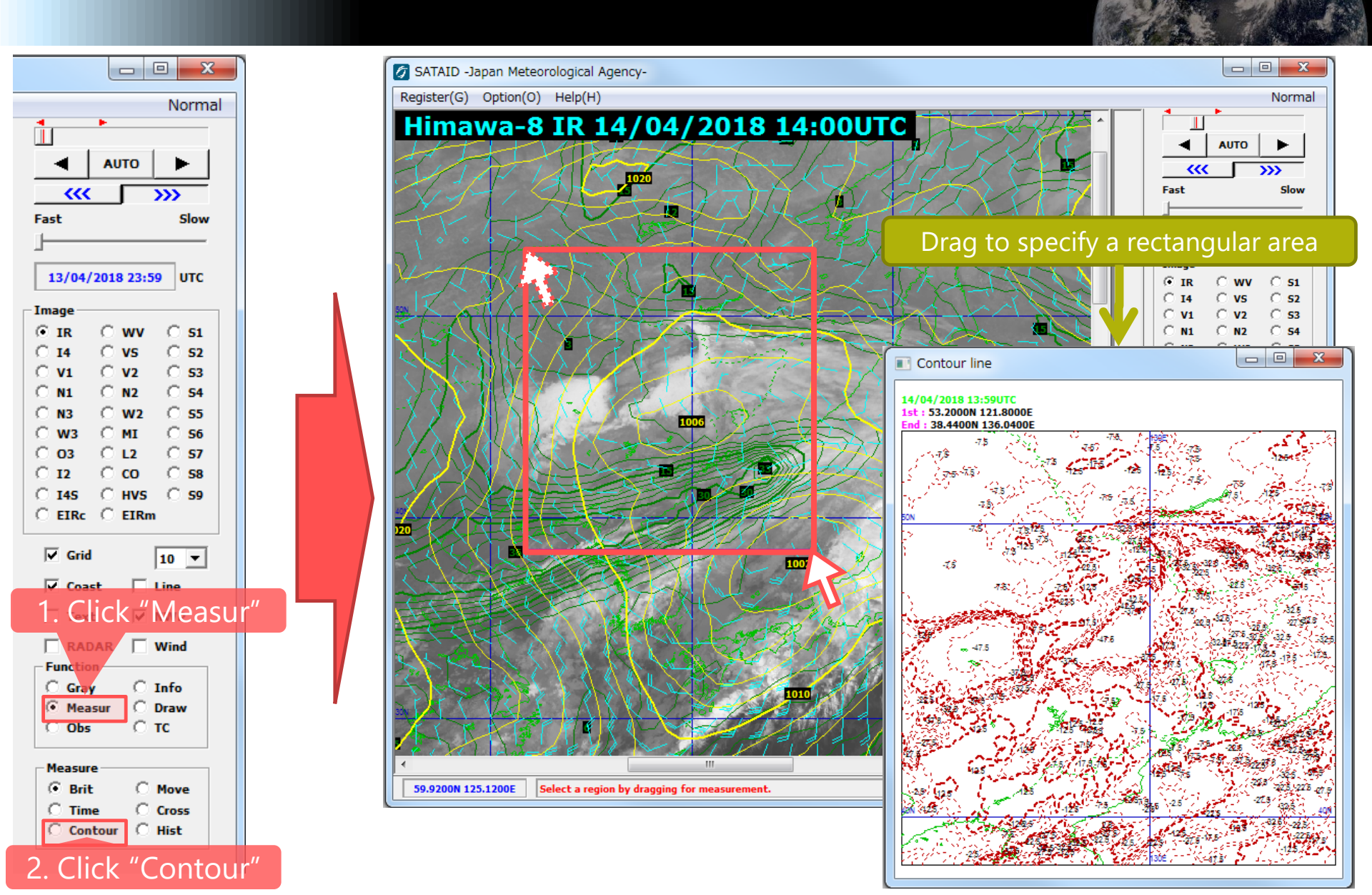

#### Histograms

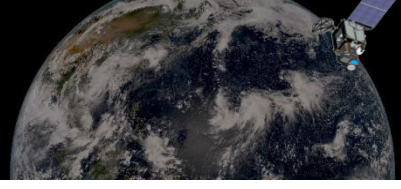

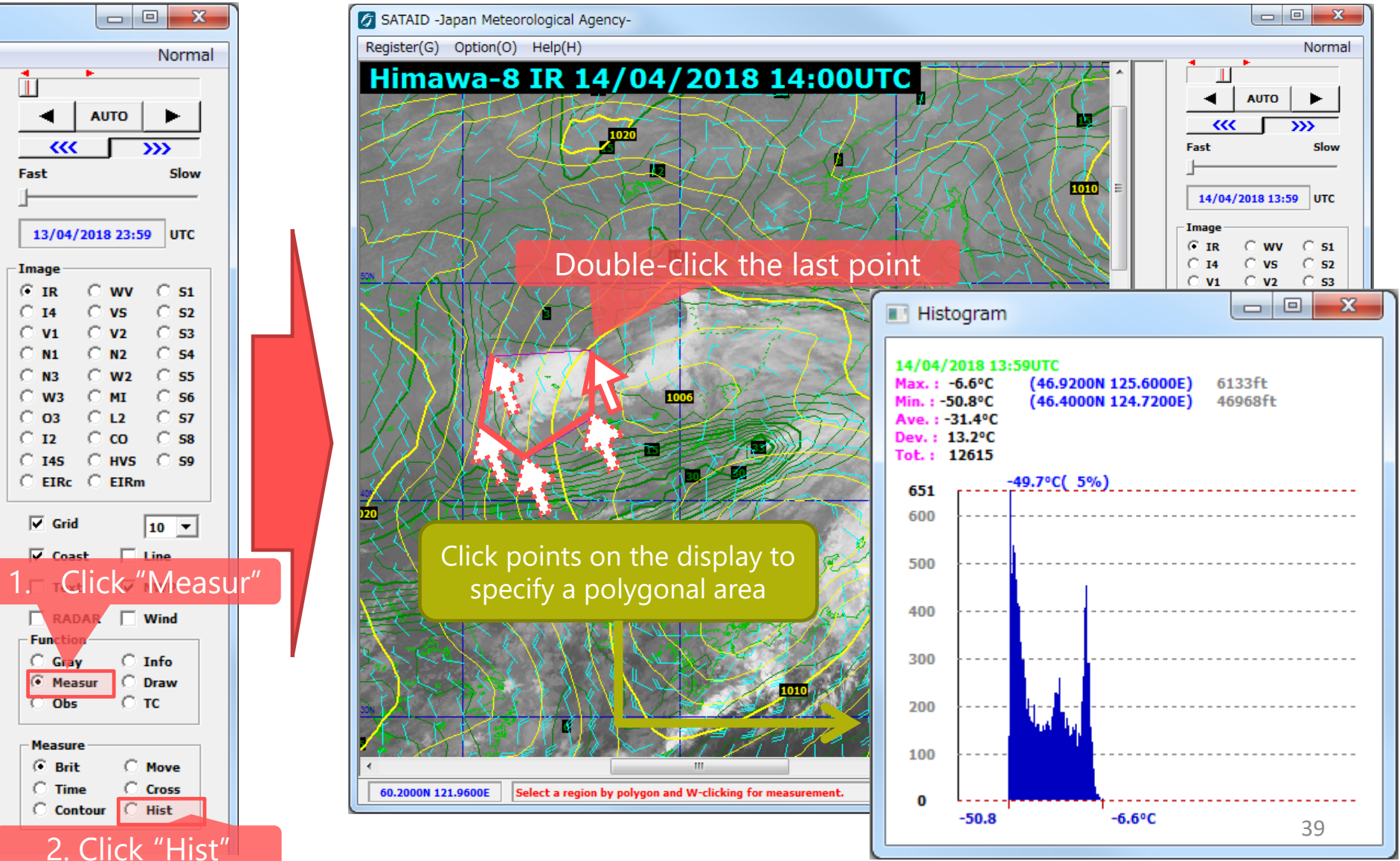

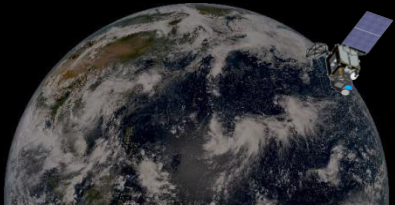

# Break (10minutes)

#### Hands-on training on basic SATAID functions and displaying RGBs

It's time to practice using main SATAID functions in order to get used to its basic operations!

- Introduction of basic operations of SATAID
- Case studies
  - 1. Typhoon Mawar (T2302) approaching Pacific Islands
    - 25 May, 2023 12:00 UTC 26 May, 2023 12:30 UTC
  - 2. Volcanic eruption of Sheveluch, Russia
    - 10 April, 2023 12:00 UTC 11 April, 2023 18:30 UTC

#### Overview of Case 1 Typhoon Mawar (T2302) approaching Pacific Islands

#### 💋 SATAID -Japan Meteorological Agency-

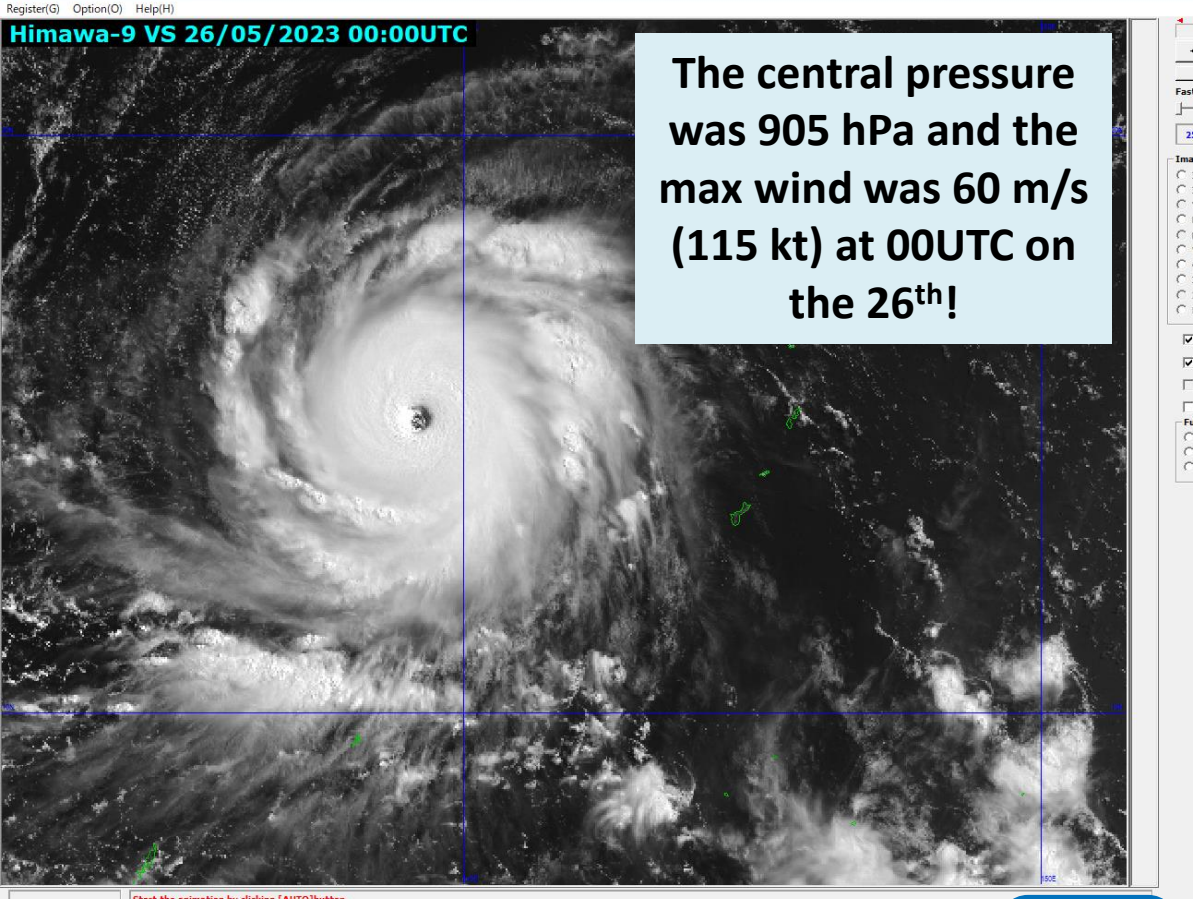

Tips

Typhoon Mawar formed in the Caroline Islands at 06UTC on 20<sup>th</sup> May 2023.

This typhoon progressed northwestward while developing over the Mariana Islands and passed near Guam on the 24<sup>th</sup>.

Then this typhoon progressed westward east of the Philippines and approached Japan.

#### Let's have a familiarity with the SATAID basic operations!

Click "AUTO" button or push Space key to start animation. 42

#### Selecting Satellite Images

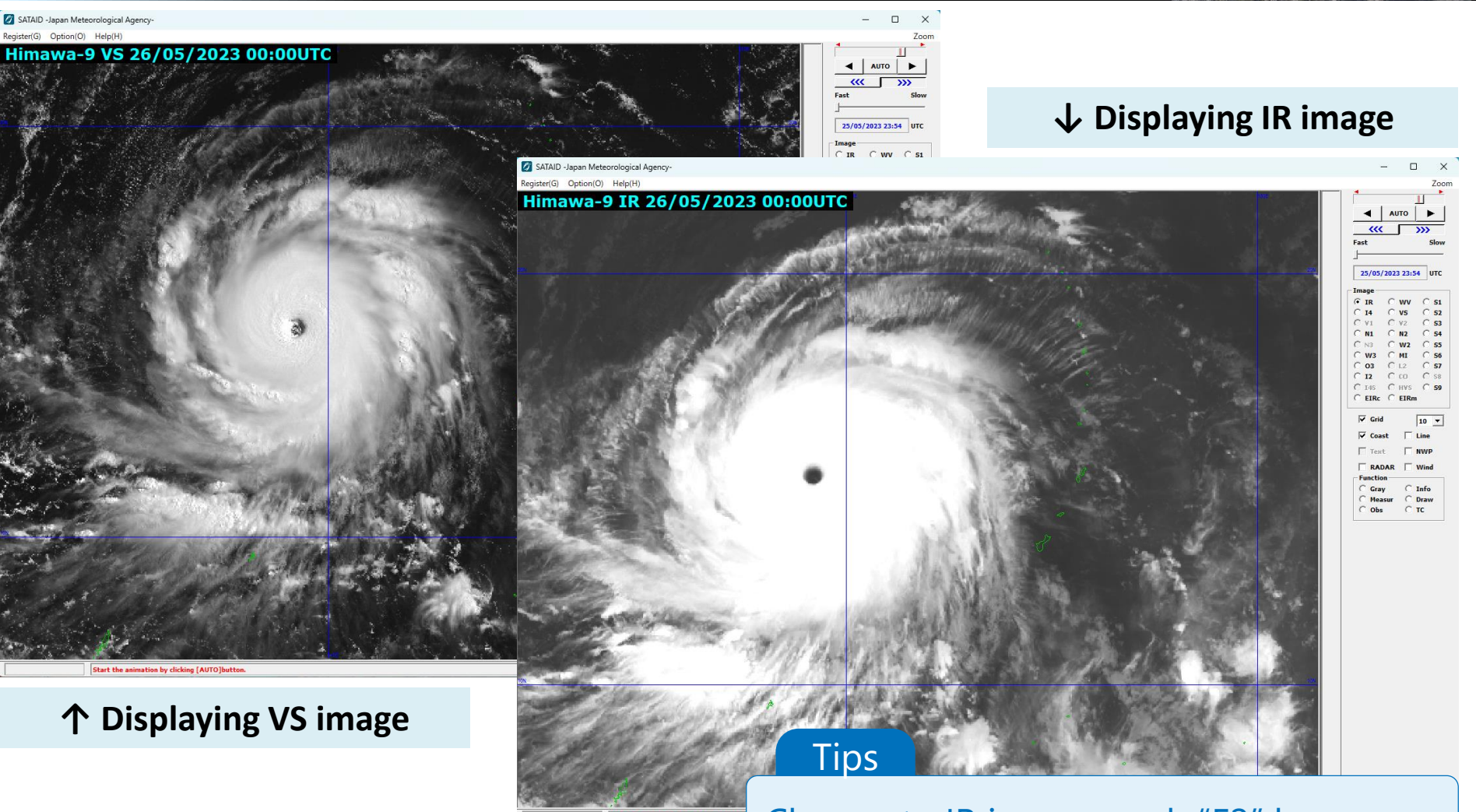

Change to IR image: push "F2" key Change to VS image: push "F5" key 43

### **Enhancing Color**

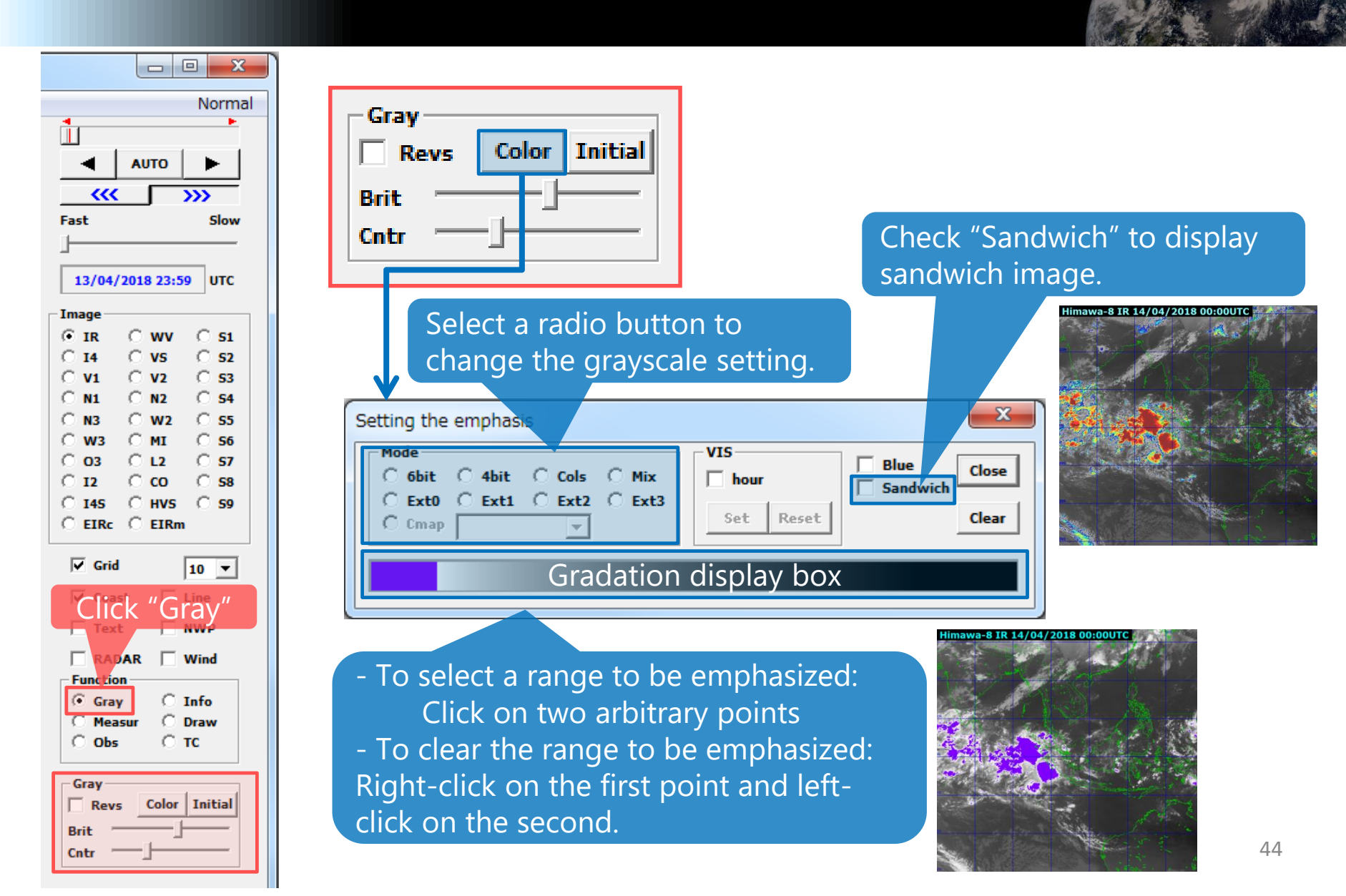

### **Displaying Sandwich Images**

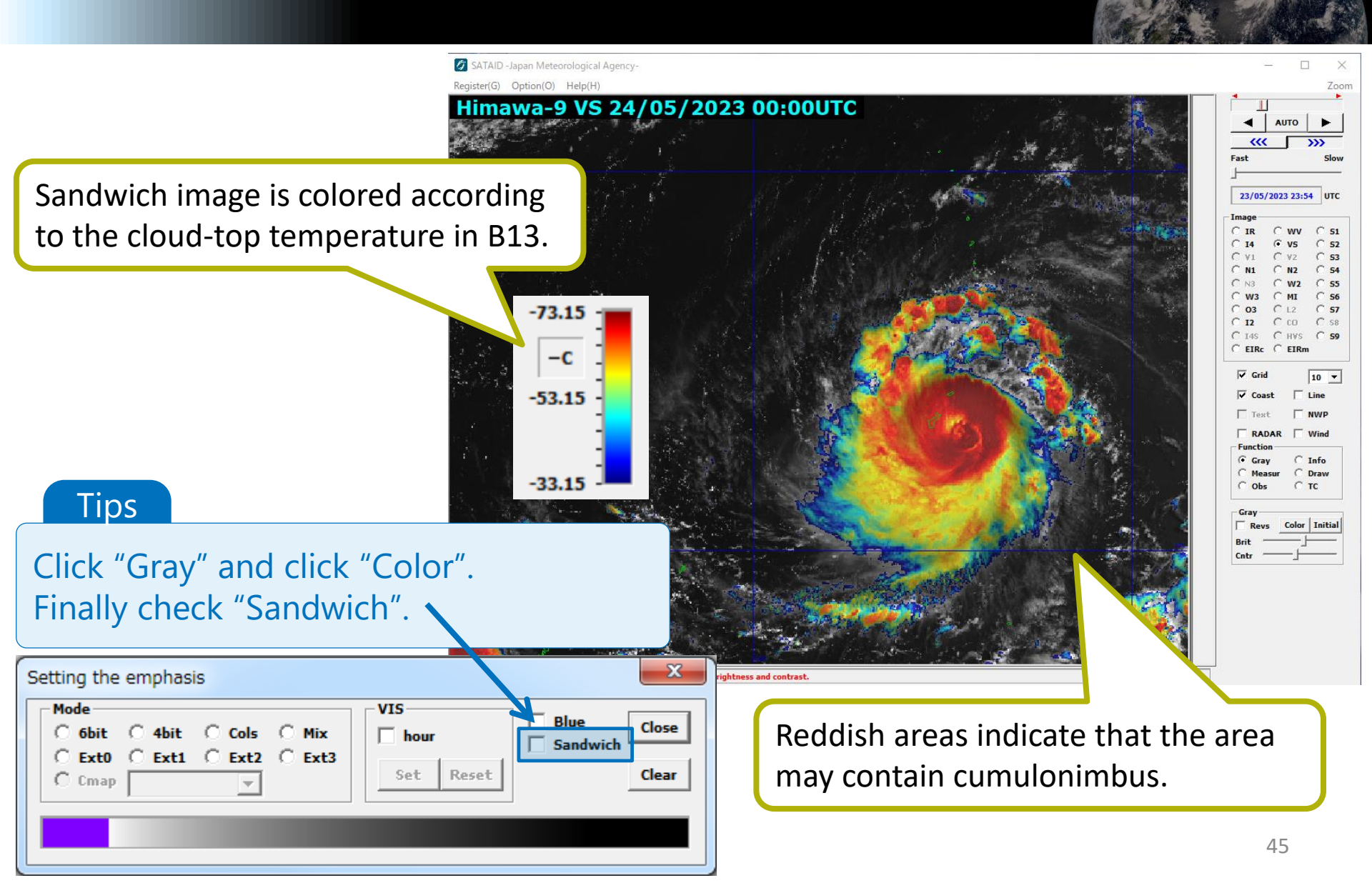

### **Displaying RGB Images**

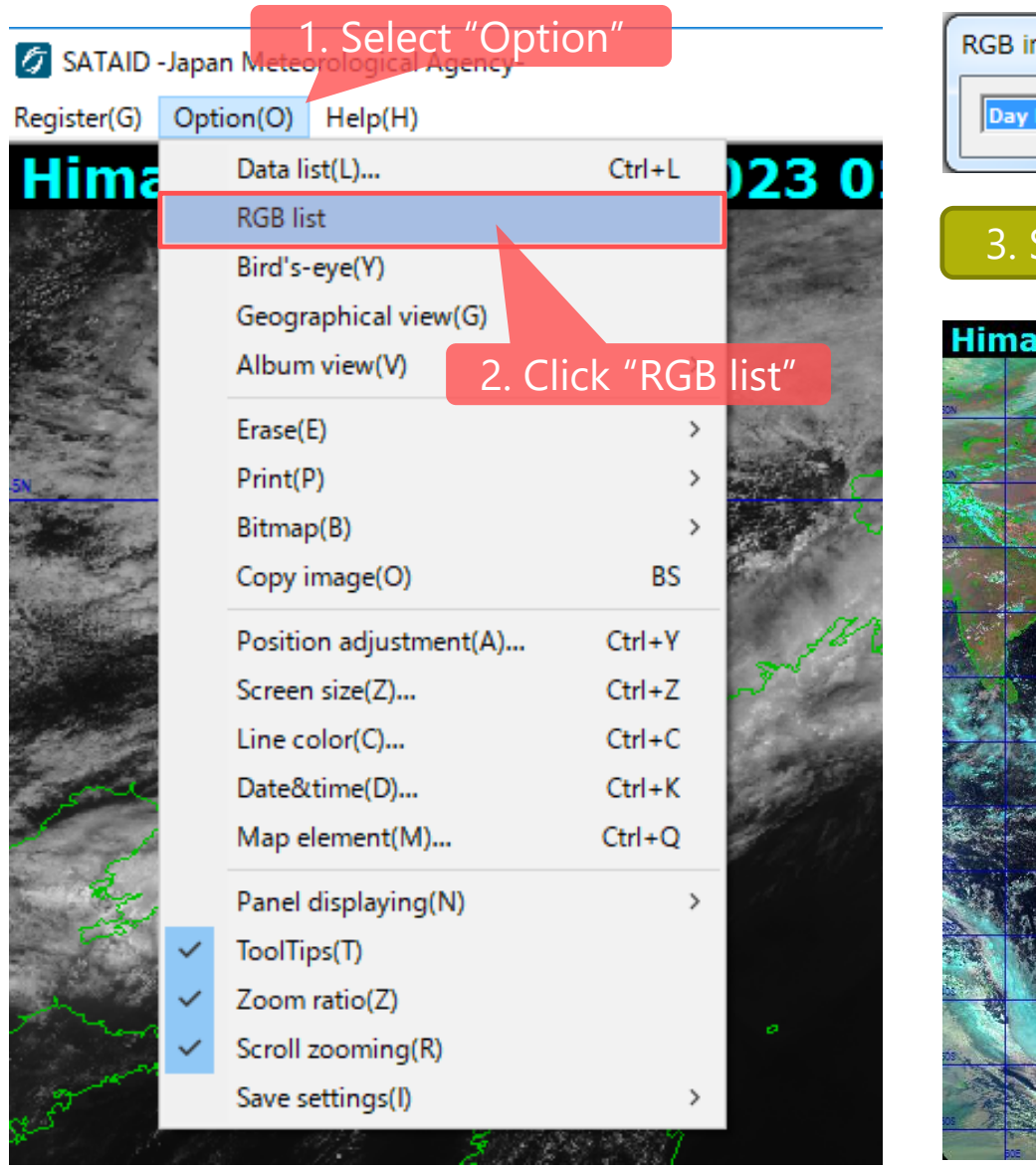

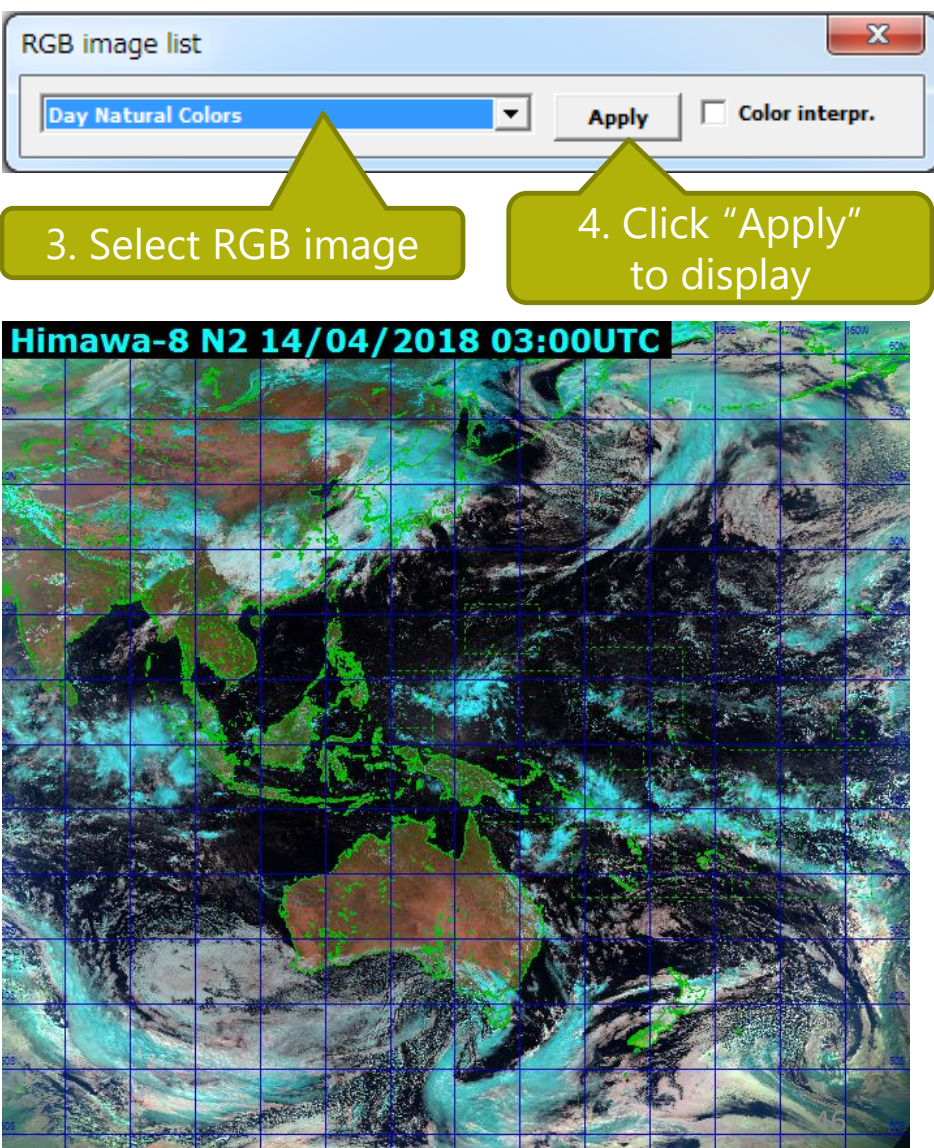

### Displaying color legends

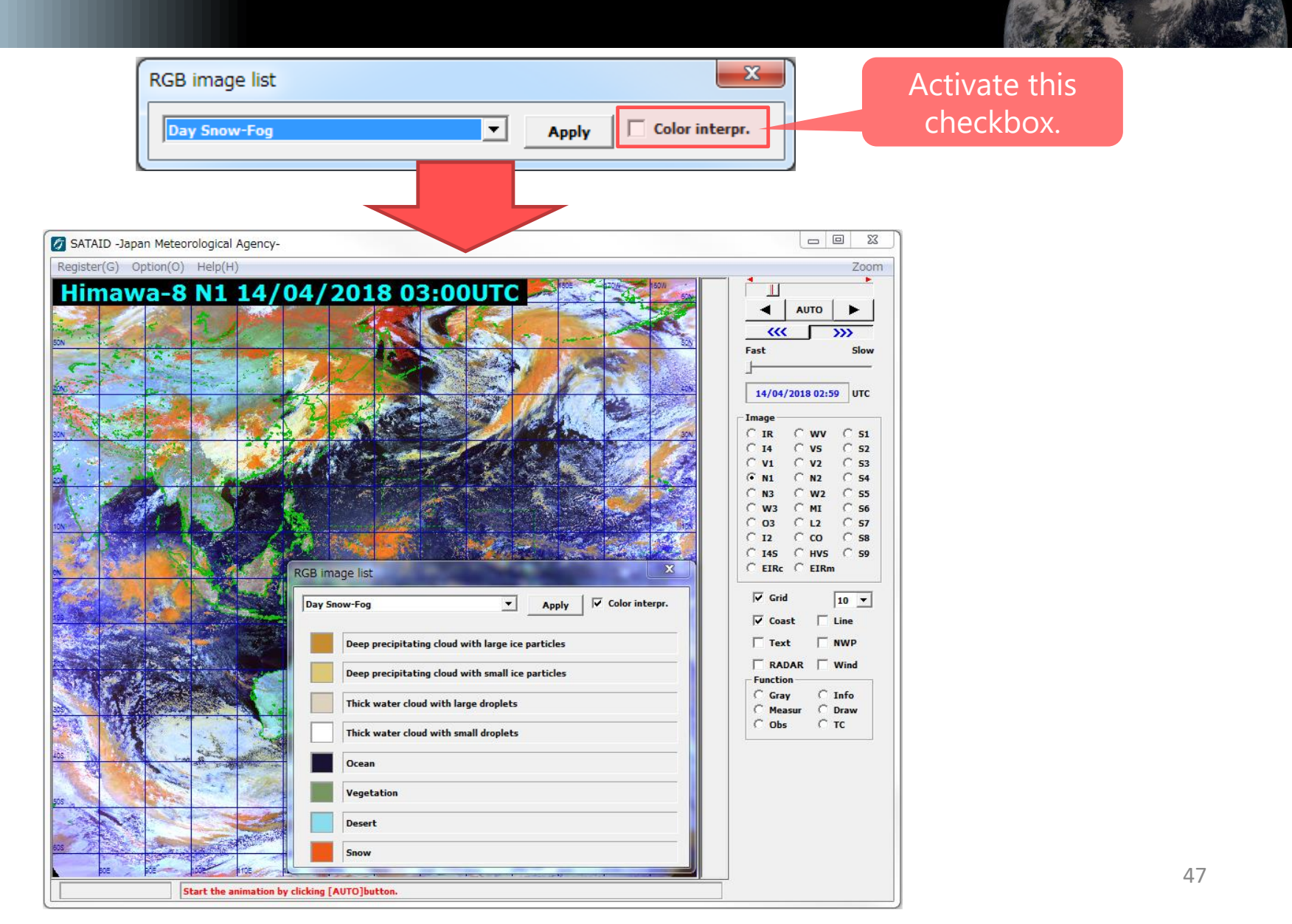

### **Displaying RGB Images**

#### **Day Convective Storms RGB**

|                                                                                                    | SATAID -Japan Meteorological Agency-               |                                     | - 🗆 ×                                                                                                    |
|----------------------------------------------------------------------------------------------------|----------------------------------------------------|-------------------------------------|----------------------------------------------------------------------------------------------------|
| RGB image list           Day Convective Storms                                                                                                    | Apply     Image: Color interpr.                    | OOUTC<br>×                          | Zoom<br>A AUTO AUTO<br>Fast Slow<br>23/05/2023 23:54 UTC<br>Image<br>C IR CWV S SI<br>C IR CVS S SI                                                                                                    |
| Deep precipitating cloud with large         Deep precipitating cloud with small         Thin Cirrus clouds with large ice part         Thin Cirrus clouds with small ice part         Ocean | ice particles<br>ice particles<br>ticles<br>ticles |                                     | I     I     I     I     S       I     I     I     I     S       I     I     I     S       I     I     S     I       I     I     S       I     I     S       I     I     S       I     I     S       I     I     S       I     I     S       I     I     S       I     I     S       I     I     I       I     I     I       I     I       I     I    < |
| Land<br>Yellowish color<br>convection with                                                                                                    | indicates<br>a strong updraft                      | Select "Option" and click "RGB list | st"                                                                                                    |

#### Creating New RGB Recipes

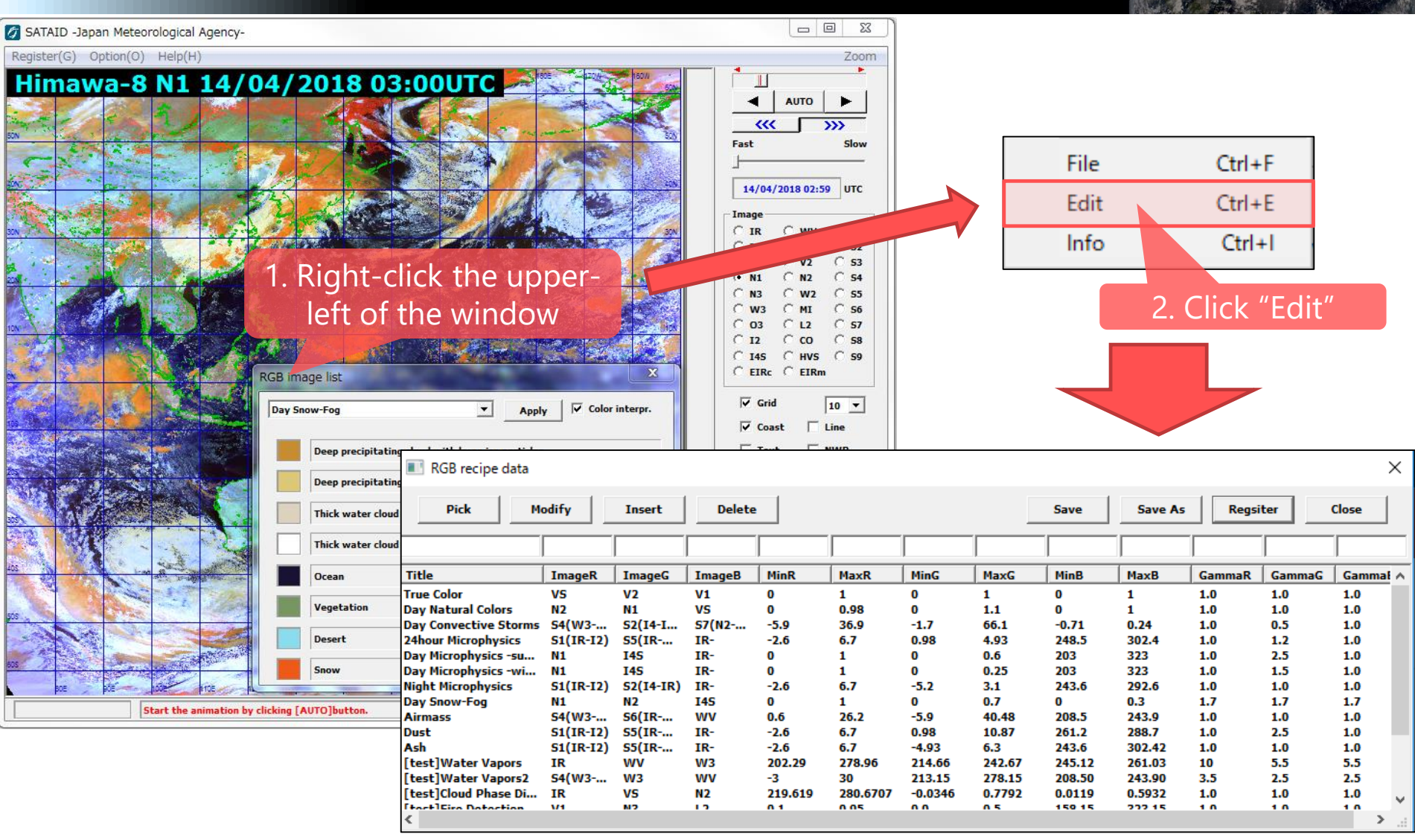

#### **Comparison with RGB values**

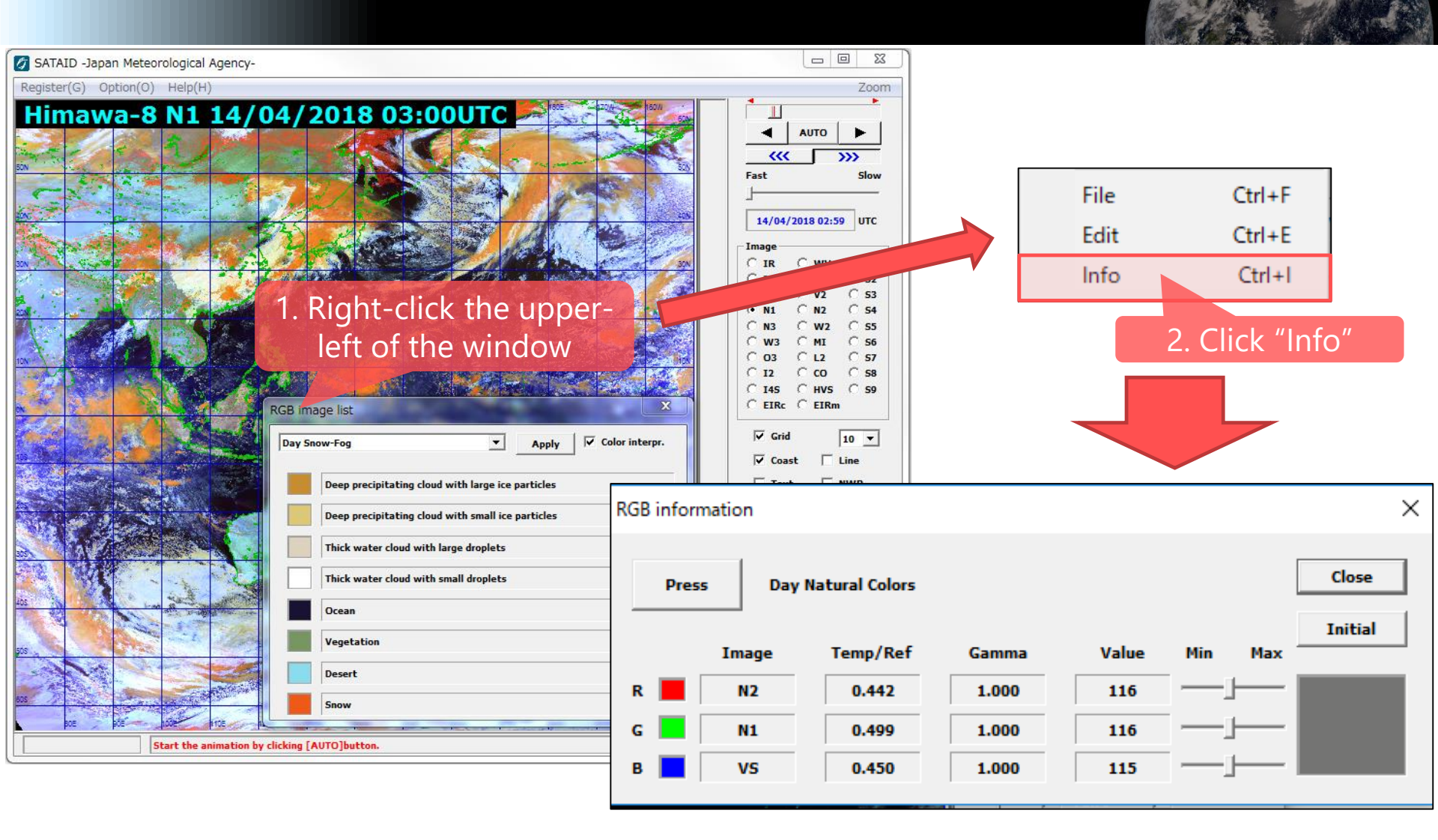

### **RGB** Images by "Mix" Function

| Normal               | 3. Ctrl + "Mix"                   |                |
|----------------------|-----------------------------------|----------------|
|                      | Setting the emphasis              | X              |
| <pre></pre>          | Mode                              |                |
| Fast Slow            | C 6bit C 4bit C Cols C Mix F hour | Sandwich Close |
|                      | C Ext0 C Ext1 C Ext2 C Ext3       | Clear          |
| 13/04/2018 23:59 UTC | C Cmap                            | Ciear          |
| Image                |                                   |                |
|                      |                                   |                |
| ○ I4 ○ VS ○ S2       |                                   |                |
| ○ V1 ○ V2 ○ 53       |                                   |                |
|                      |                                   |                |
| 0 N3 0 W2 0 55       |                                   |                |
| C 03 C L2 C 57       |                                   |                |
| C 12 C CO C 58       |                                   |                |
| C 145 C HV5 C 59     | Setup of image mixture            | ×              |
| C EIRc C EIRm        |                                   |                |
| Grid 10 V            |                                   |                |
|                      |                                   | ок             |
| 1. Click "Gray"      |                                   |                |
|                      | Image-1: IR 🛛 🔽 1.00 📥            | Cancel         |
|                      |                                   |                |
| Gray C Info          | Image-2: V5 🔻 1.00 🔺              | Apply          |
| C Measur C Draw      |                                   |                |
| C Obs C TC           | Image-3: WV V 1.00                | Initial        |
| Gray                 |                                   | Turcial        |
| Revs Color Initial   |                                   |                |
| Brit                 |                                   |                |
| 2. Click "Color"     |                                   |                |

#### **Overlaying NWP data**

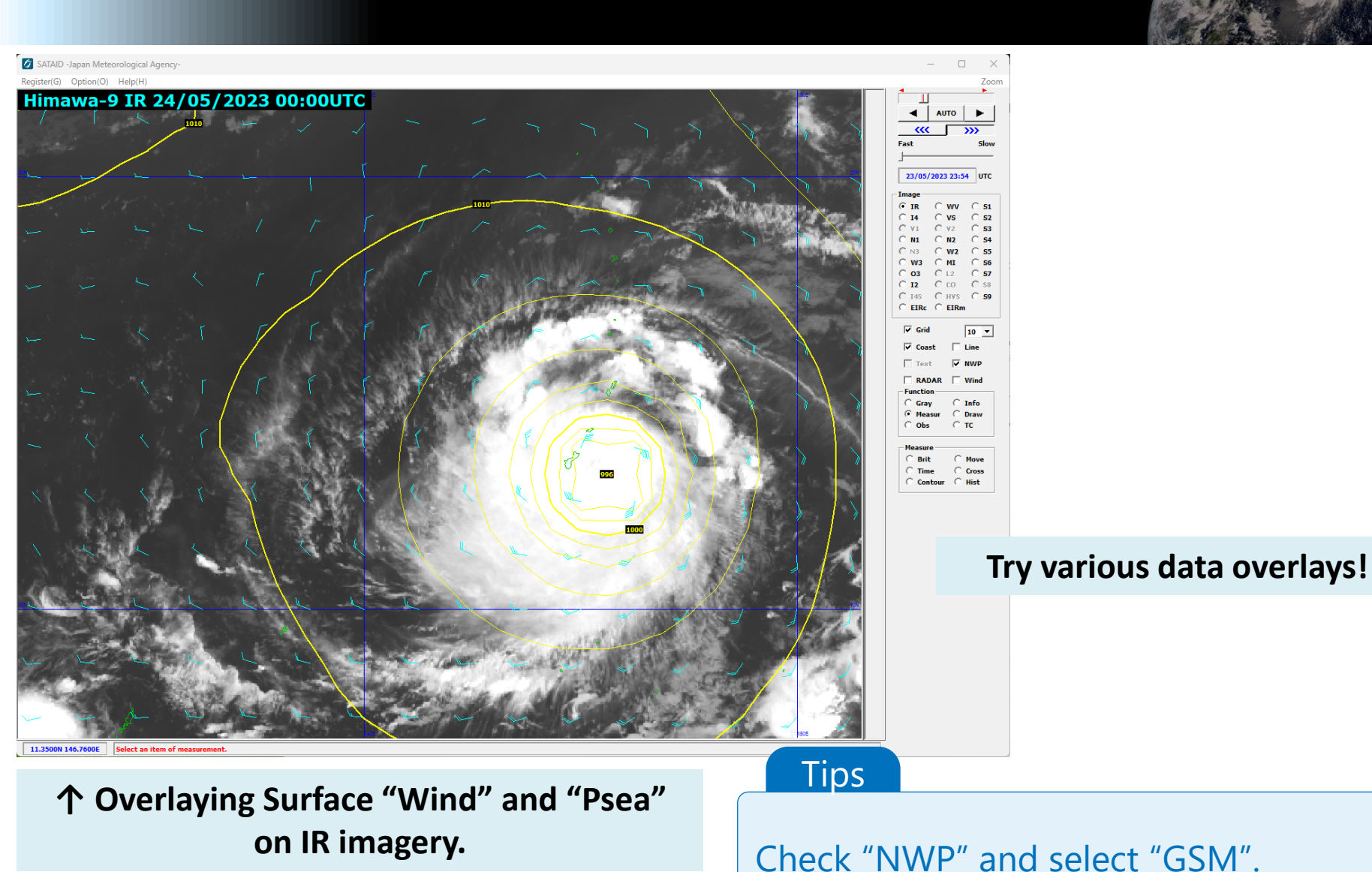

#### Data Evaluation

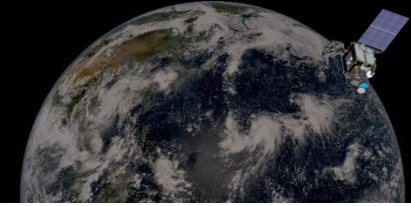

#### **Evaluation of brightness temperature**

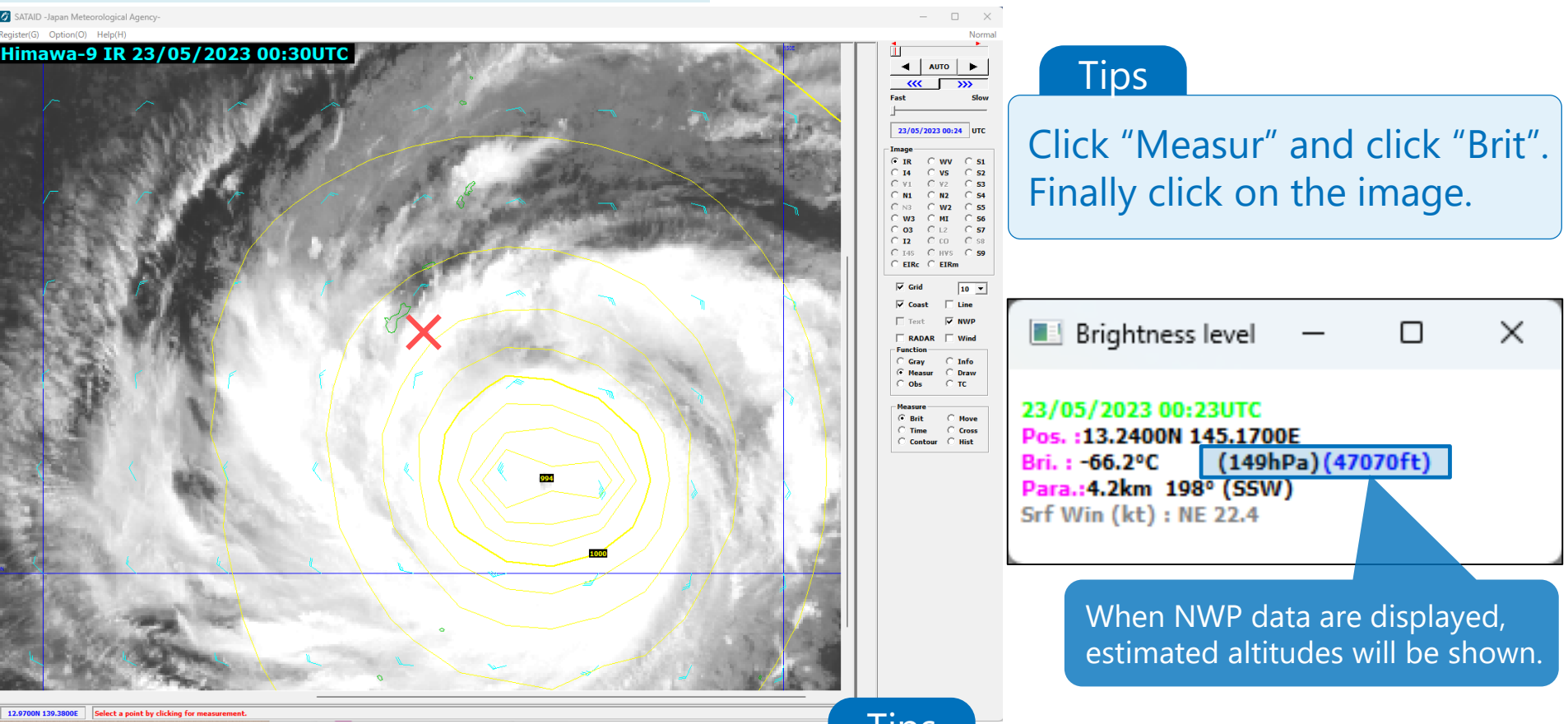

Let's look at brightness temperature and altitude of cloud top of the cloud bands approaching Guam.

#### Tips

Zoom in: Ctrl + Shift + Left-Click Zoom our: Ctrl + Shift + Right-Click <sub>53</sub>

#### Data Evaluation

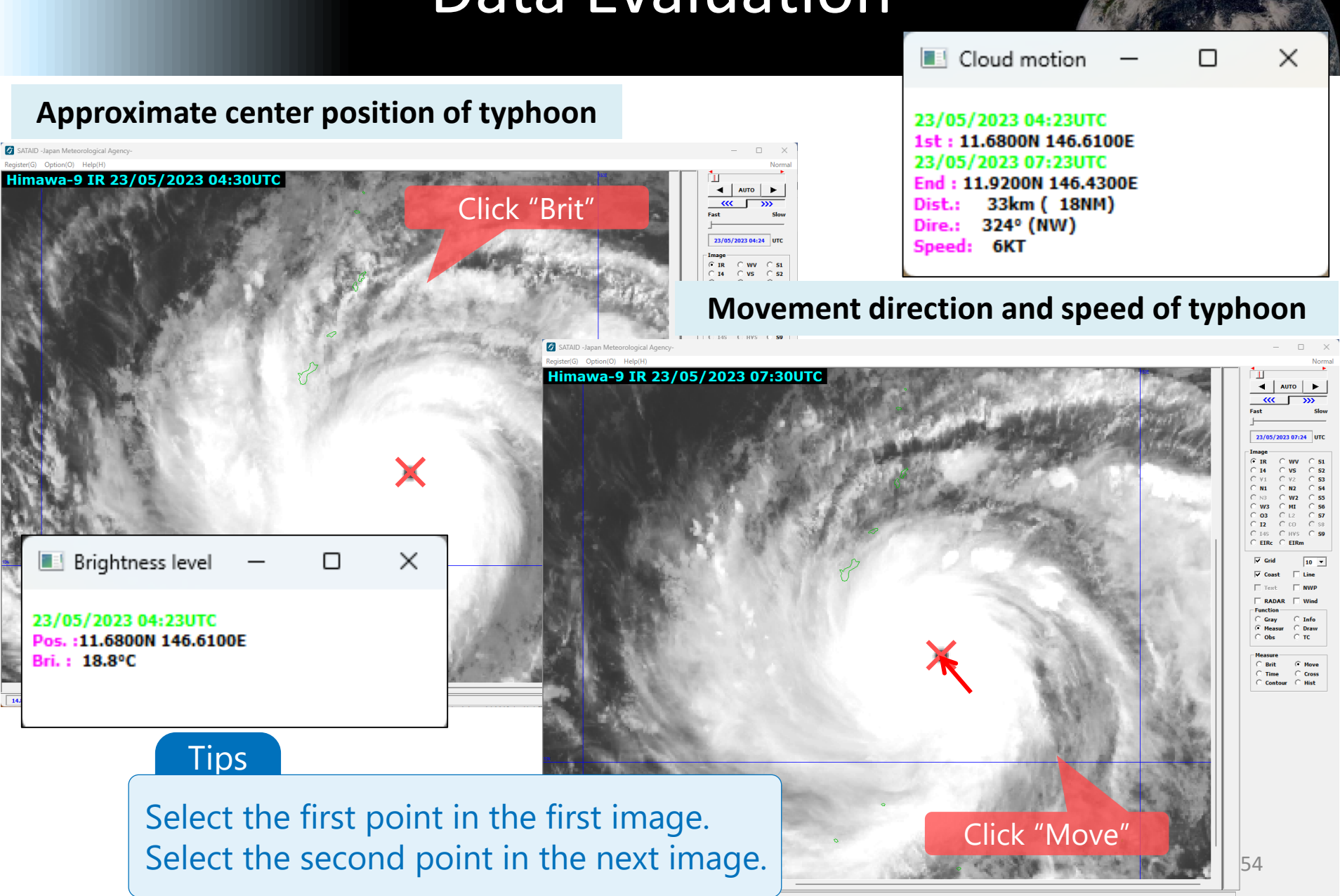

#### **Data Evaluation** Cross section 15.1000N 134.7000 d : 15.1300N 145.0500 hD-100 **Evaluation of cross section** 150 200 Himawa-9 IR 26/05/2023 00:00UTC 250 300 400 Himawa-9 IR 26/05/2023 00:00UTC 700 925 1000 135 × Cross section 2023 23:54UTC 15,1000N 134,7000F 15.1300N 145.050 112. -100. -80.0 -60.0 When NWP data are displayed, a cross--40.0 sectional graph of NWP data will be shown. -20.0 0.0 Tips 20.0 40.0 Click "Measur" and click "Cross". 60.0 80.0 Finally drag on image. 97.5 55 145E 135E 140E

#### **Overview of Case 2** Volcanic eruption of Sheveluch, Russia

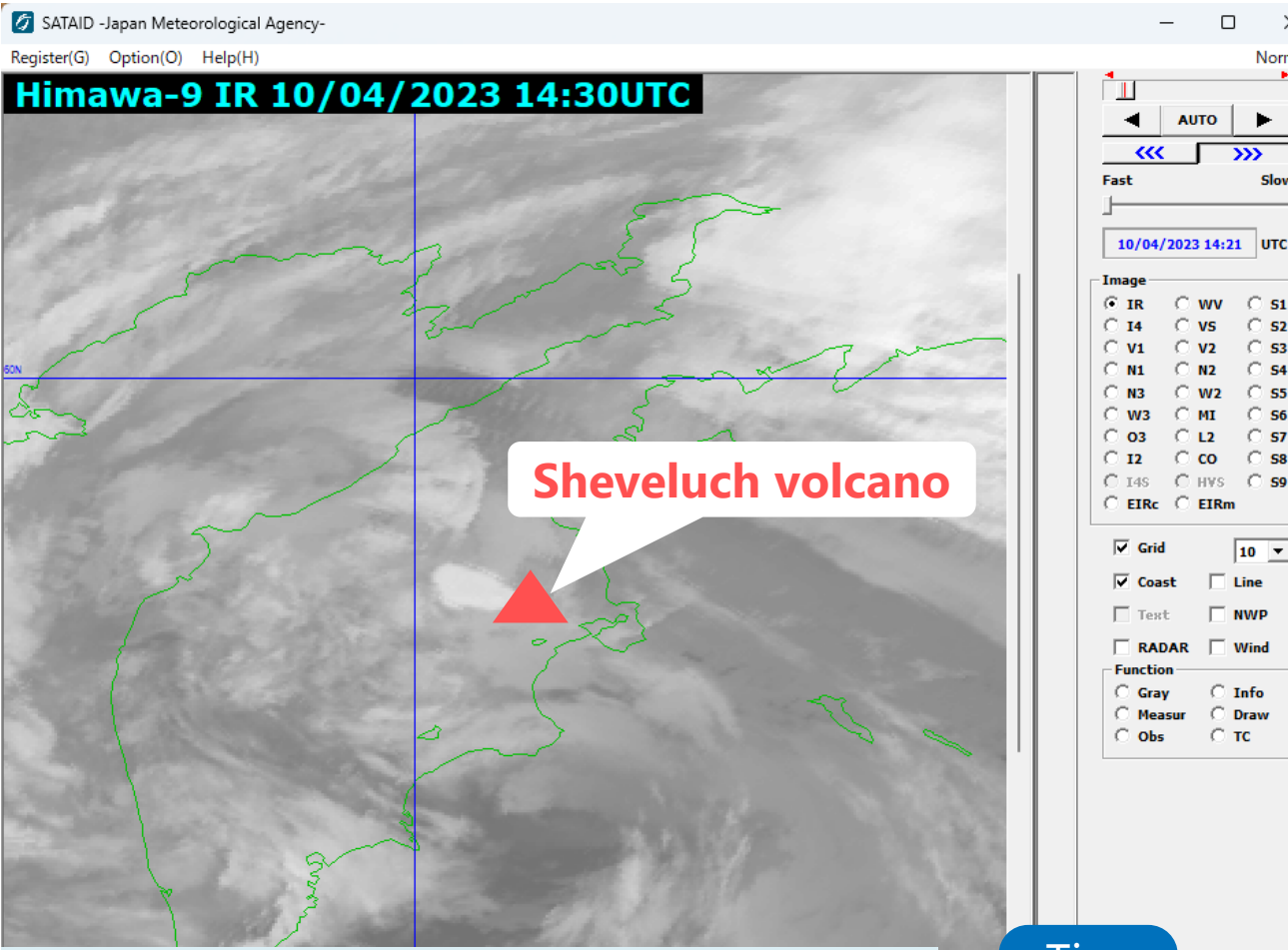

Sheveluch volcano in the Kamchatka Peninsula, Russia erupted at around 13UTC on the night of 10th April 2023.

The height of the volcanic plume was estimated to reach about 16 km!

Take full advantage of multiple band imagery and RGB composites according to the purpose.

#### Tips

Adjust animation speed: First-Slow scrollbar or up key and down key

Norma

#### Selecting Satellite Images

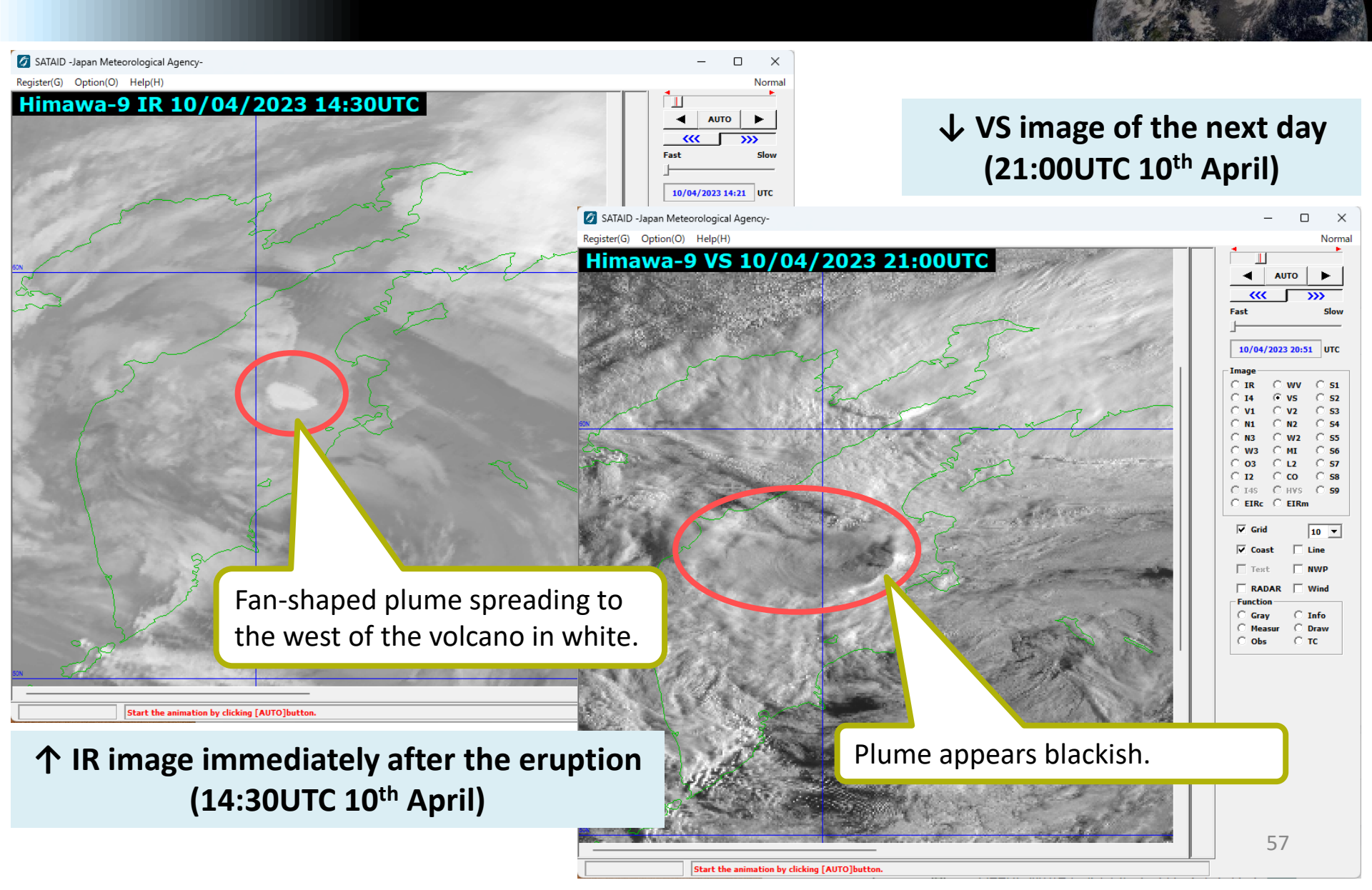

### **Displaying RGB Images**

#### **True Color RGB**

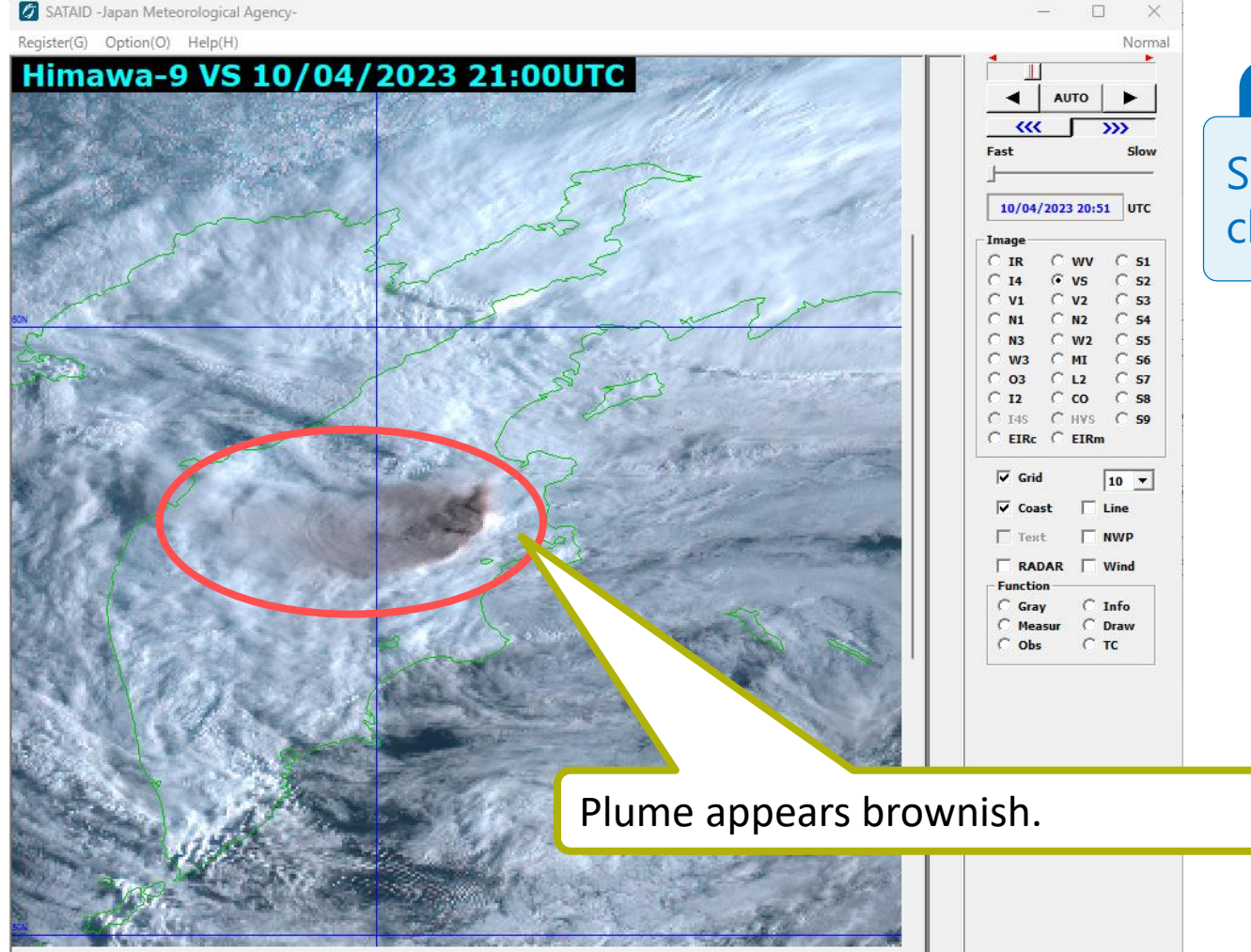

Tips

Select "Option" and click "RGB list".

#### **Displaying RGB Images** RGB image list $\times$ Ash Ŧ Color interpr. Apply Ash RGB Cold, thick, high-level clouds 🖉 SATAID -Japan Meteorological Agency-X Register(G) Option(O) Help(H) Norma Thin Cirrus clouds, Contrails Himawa-9 S1 10/04/2023 14:30UTC AUTO ► Volcanic SO2 clouds \*\*\* 💋 SATAID - Japan Meteorological Agency-Volcanic Ash clouds Register(G) Option(O) Help(H) Himawa-9 S1 10/04/2023 21:00UTC AUTO ~~ Fast 10/04/2023 20:51 UTC · 51 52 EIRm 10 -Line NWP RADAR [ Wind Grav C Info C Draw C Measur CTC C Obs Volcanic ash + gas (SO<sub>2</sub>) plume appears yellow. Volcanic ash plume appears reddish. 59 Start the animation by clicking [AUTO]button

#### **Displaying RGB Images**

#### Ash RGB

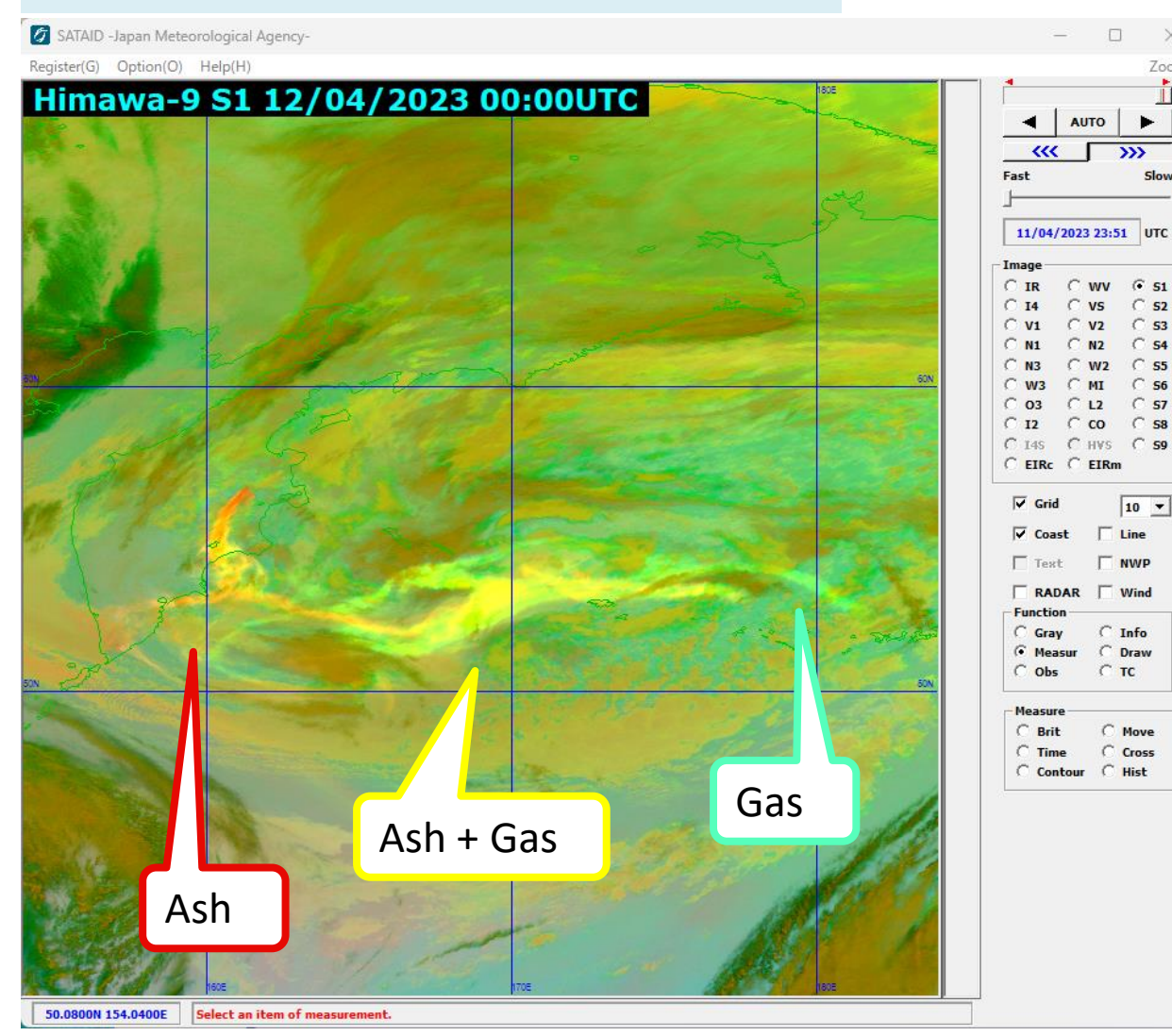

The volcanic ash is seen in red to yellow as it flows counterclockwise to the southeast of the volcano.

### **Overlaying NWP data**

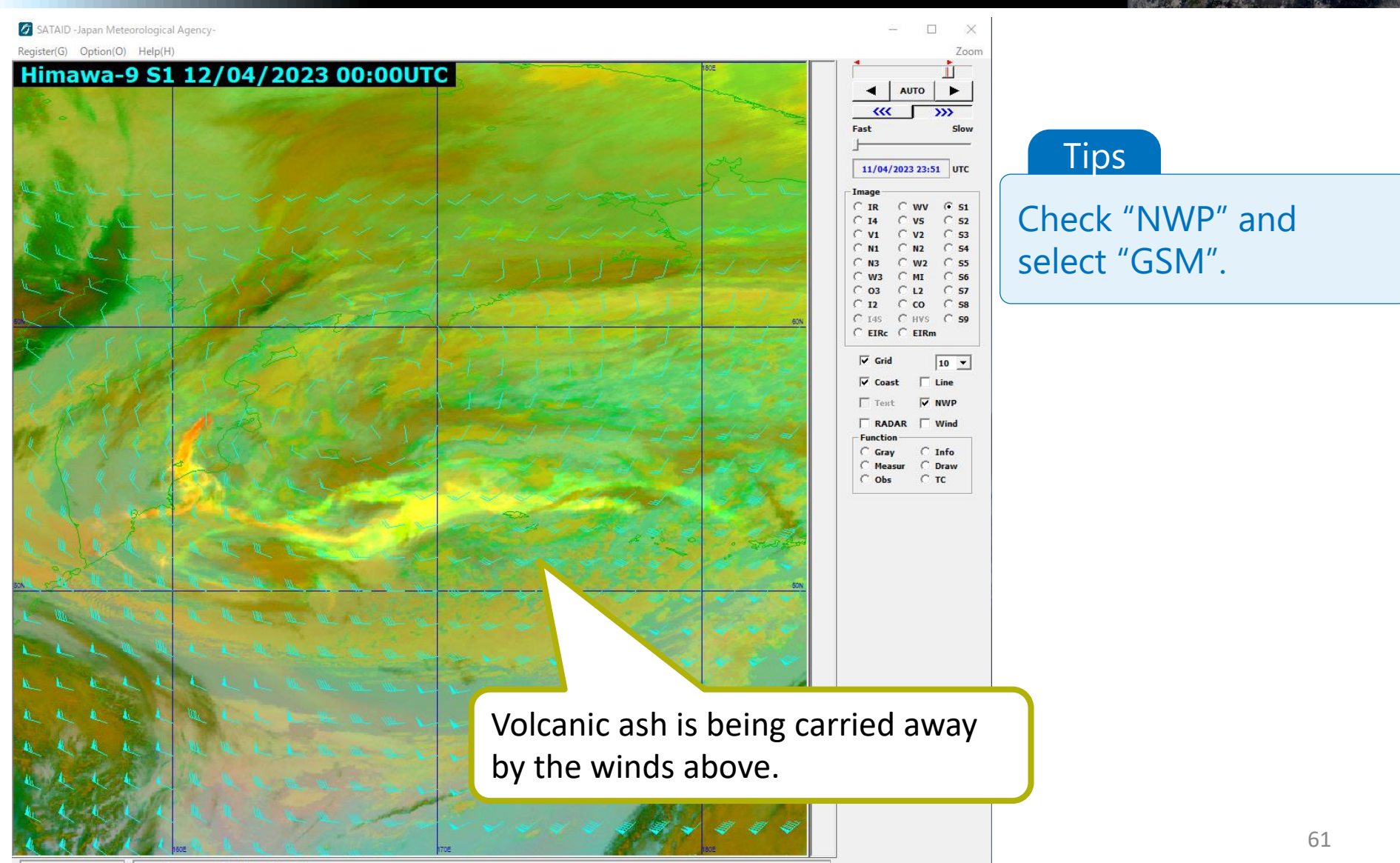

#### **Displaying RGB Images**

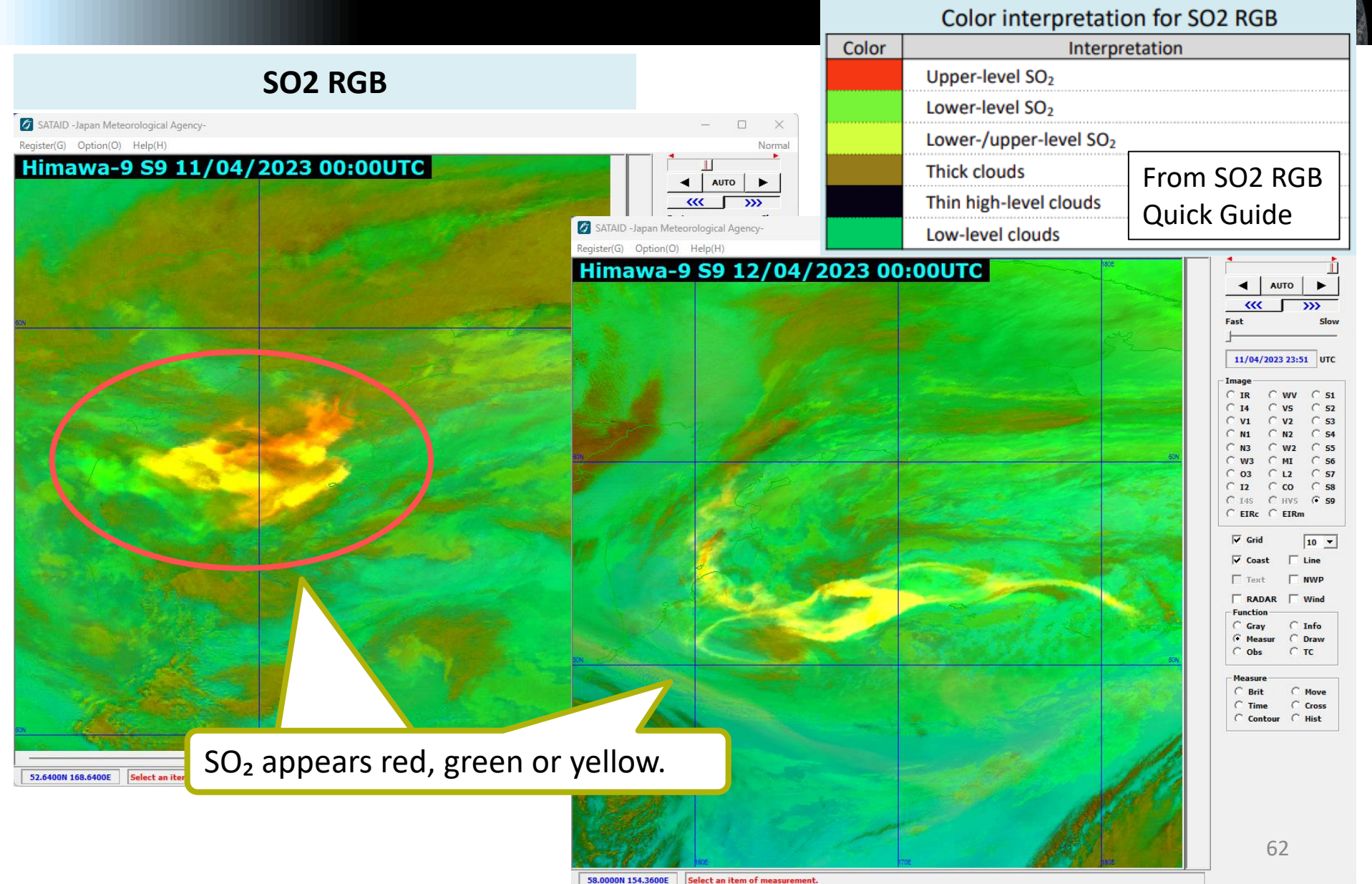

# **Displaying RGB Images**

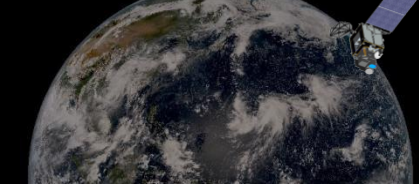

| Airmass RGB                          | RGB image list ×                                                                                                    |
|--------------------------------------|----------------------------------------------------------------------------------------------------|
| SATAID -Japan Meteorological Agency- |                                                                                                    |
| Register(G) Option(G) Help(H)        | Armass  Apply  Color interpr.  Apply  Color interpr.  Thick, high-level clouds  Thick, mid-level clouds  Thick, low-level clouds (low latitude)  Thick, low-level clouds (high latitude)  IET  Cold Airmass Warm Airmass (high humidity at upper tropopause)  Warm Airmass (low humidity at upper tropopause) |
| Volcanic ga<br>upper atmo            | <pre>s (SO<sub>2</sub>) in the middle and<br/>sphere appears reddish.</pre>                                                                                                    |

#### Summary

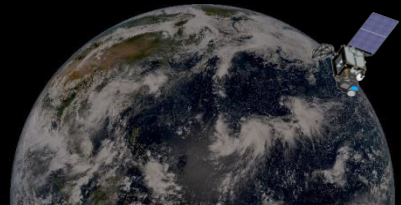

- We accomplished hands-on practical training of RGB case studies by using SATAID in this presentation.
- SATAID can display superimposed satellite imagery and NWP data.
- SATAID can display RGB imagery by simple operation.
- There are more uses, so please also try using it after this presentation.

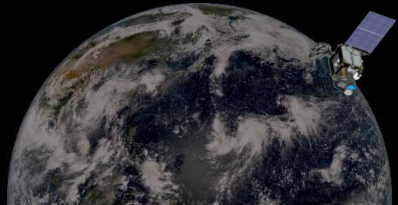

# Thank you for your participation!

### Introduction to SATAID

For more information on SATAID, please see Introduction Guide for SATAID.

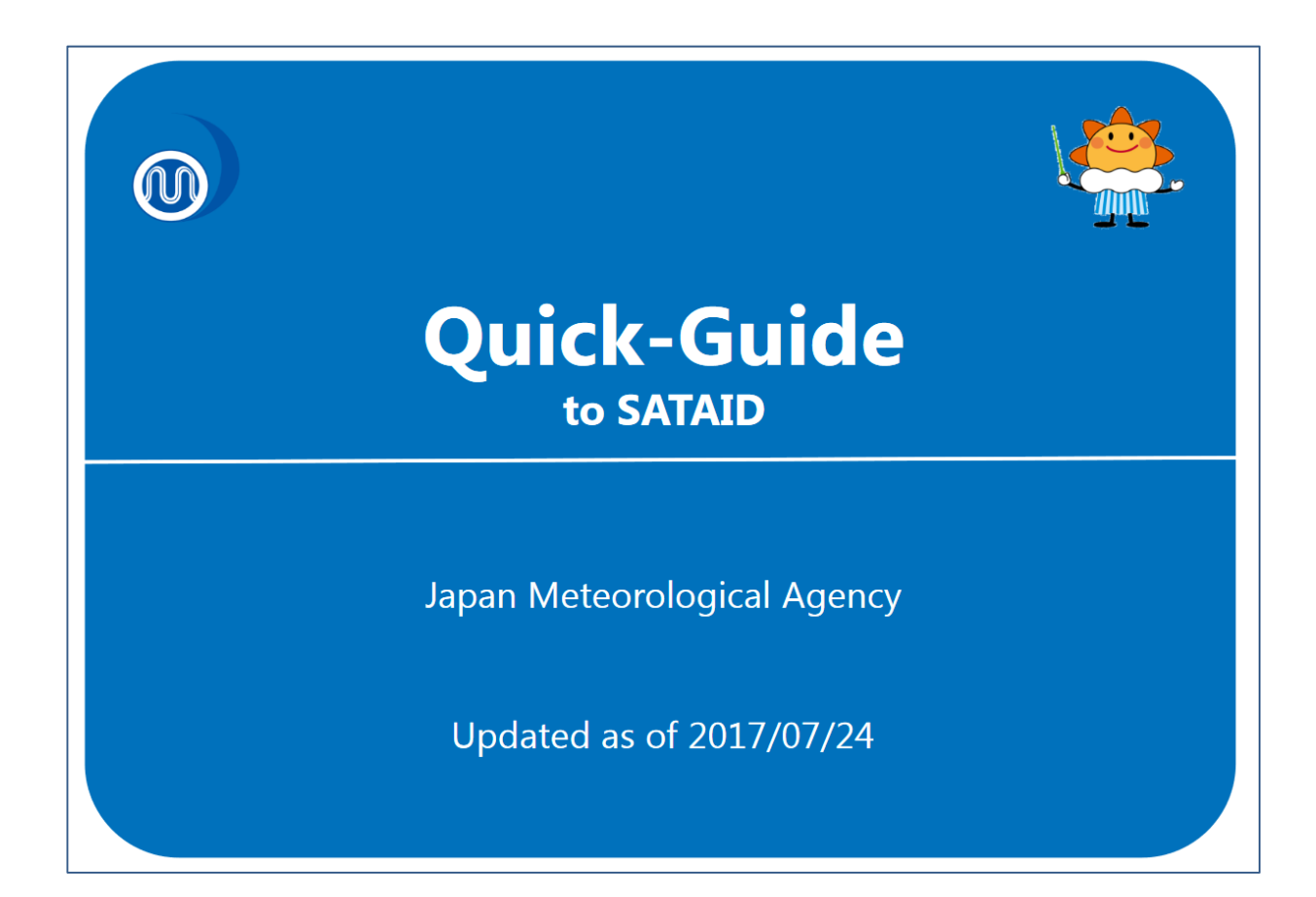

https://www.wis-jma.go.jp/cms/sataid/file/QuickGuide\_to\_SATAID.pdf